# Руководство пользователя

ПРОГРАММЫ ДЛЯ ЭВМ «OST WTS» (ОСТ СИСТЕМА ПРОСЛЕЖИВАЕМОСТИ ТОВАРОВ НА СКЛАДЕ)

## Оглавление

| ГЛАВА | 1. Авторизация в системе                  | 3  |
|-------|-------------------------------------------|----|
| ГЛАВА | 2. Навигационная панель                   | 4  |
| ГЛАВА | 3. Стартовое окно                         | 5  |
| 3.1.  | Описание вкладки Мониторинг               | 5  |
| ГЛАВА | 4. Вкладка "Заказы"                       | 7  |
| 4.1.  | Управление заказами                       | 8  |
| 4.1.  | 1. Создание заказа                        | 8  |
| 4.1.  | 2. Назначение заказов на линию            | 10 |
| 4.1.  | 3. Закрытие заказов                       | 10 |
| 4.1.  | 4. Создание группы заказов                | 11 |
| 4.2.  | Фильтрация и поиск заказов                | 11 |
| 4.3.  | Таблица заказов                           | 12 |
| ГЛАВА | 5. Работа с заказом                       | 14 |
| 5.1.  | Переход к заказу                          | 14 |
| 5.2.  | Меню управления заказом                   | 14 |
| 5.3.  | Общая информация о заказе                 | 15 |
| 5.4.  | Назначение на линию                       | 15 |
| 5.5.  | Поле для комментариев                     | 16 |
| 5.6.  | Подзаказы                                 | 16 |
| 5.7.  | Управление заданиями                      | 17 |
| 5.8.  | Результаты выполнения заданий             | 19 |
| 5.9.  | Отчеты по завершенным заказам             | 20 |
| ГЛАВА | 6. Вкладка "Отчеты"                       | 22 |
| 6.1.  | Создание нового отчета                    | 22 |
| 6.2.  | Действия с отчётами                       | 23 |
| ГЛАВА | А 7. Вкладка "Продукты"                   | 25 |
| 7.1.  | Вложенная вкладка "Баланс"                | 25 |
| 7.2.  | Вложенная вкладка "Поиск"                 | 27 |
| 7.3.  | Вложенная вкладка "Обновление информации" | 27 |
| ГЛАВА | А 8. Вкладка "Справочники"                | 29 |
| 8.1.  | Вложенная вкладка "Номенклатура"          | 29 |
| 8.2.  | Вложенная вкладка "Линии"                 | 30 |

| 8.3.  | Вложенная вкладка "Пользователи"           | 34 |
|-------|--------------------------------------------|----|
| 8.4.  | Вложенная вкладка "Роли"                   | 35 |
| 8.5.  | Вложенная вкладка "Весовой товар"          | 36 |
| 8.6.  | Вложенная вкладка "Складские места"        | 37 |
| 8.7.  | Вложенная вкладка "Правила"                | 39 |
| 8.8.  | Вложенная вкладка "Партии"                 | 40 |
| 8.9.  | Вложенная вкладка "Типы поставок"          | 42 |
| 8.10. | Вложенная вкладка "Генерация SSCC"         | 42 |
| ГЛАВА | 9. Вкладка "Лог"                           | 44 |
| 9.1.  | Вложенная вкладка "Внутренний лог"         | 44 |
| 9.2.  | Вложенная вкладка "Внешнее взаимодействие" | 45 |
| 9.3.  | Вложенная вкладка "Уведомления"            | 46 |

# ГЛАВА 1. АВТОРИЗАЦИЯ В СИСТЕМЕ

Для авторизации в системе WTS необходимо:

• Перейти по определенному домену на веб-сайт системы WTS.

После загрузки страницы откроется окно авторизации.

Ввод учетных данных

В окне авторизации следует выполнить следующие действия:

- Введите свой логин в соответствующее текстовое поле.
- Введите пароль в поле для пароля.
- Нажмите кнопку «Войти».

| Авторизация |       |
|-------------|-------|
| Логин       |       |
| Пароль      |       |
|             | Войти |

Окно авторизации

После успешной авторизации открывается главное окно системы WTS.

## ГЛАВА 2. НАВИГАЦИОННАЯ ПАНЕЛЬ

Навигационная панель расположена слева и доступна пользователю на всех этапах работы с системой. Она обеспечивает быстрый доступ к основным функциональным разделам ПО. Панель остается фиксированной в левой части экрана при переходе между различными разделами системы.

Навигационная панель включает следующие пункты:

• Мониторинг — основной экран системы, отображающий сводную информацию о состоянии склада и заказах.

- Заказы раздел для управления и отслеживания заказов.
- Отчеты раздел для генерации и просмотра отчетов.
- Продукты раздел для управления номенклатурой продукции.
- Справочники раздел для работы с основными справочными данными системы.
- Лог раздел для просмотра журналов действий и событий.
- Выйти кнопка для завершения сеанса пользователя и выхода из системы.

| Мониторинг<br>Заказы                  | Заказов<br>182                            |                                                                                                    | Линий<br>137        |                 |           |       |                  |  |  |  |  |  |  |  |
|---------------------------------------|-------------------------------------------|----------------------------------------------------------------------------------------------------|---------------------|-----------------|-----------|-------|------------------|--|--|--|--|--|--|--|
| Отчеты<br>Продукты ~<br>Справочники ~ | Заказы на проверку                        | Заказы на проверку                                                                                                    |                     |                 |           |       |                  |  |  |  |  |  |  |  |
| Лor ~                                 | ID                                        | Тип                                                                                                    | Дата создания       | Дата выполнения | Создатель | Линия | Статус на сервер |  |  |  |  |  |  |  |
|                                       | 722df25d-a1ea-4ddb-93b3-fa770a35030b      | Отгрузка интерко                                                                                                    | 16.08.2024 17:18:14 |                 |           |       | Новый            |  |  |  |  |  |  |  |
|                                       | d812f3a6-0aa6-4bfc-9ea4-4cebb8cc0087      | Отгрузка интерко                                                                                                    | 16.08.2024 17:18:14 |                 |           |       | Новый            |  |  |  |  |  |  |  |
|                                       | 687f9546-fad7-42ec-a0ac-0364f9e9960e      | Отгрузка интерко                                                                                                    | 16.08.2024 17:18:14 |                 |           |       | Новый            |  |  |  |  |  |  |  |
|                                       | 089e169a-e306-4ec0-94ec-86ac56004593      | 56004593         Оттрузка интерко         16.08.2024 17:18:14           93cf643c_test         Отрузка клиентская         16.08.2024 17:18:06 | 16.08.2024 17:18:14 |                 |           |       | Новый            |  |  |  |  |  |  |  |
|                                       | cb24ad7b-b5e2-4ccc-a8c8-c07c93cf643c_test |                                                                                                    |                     |                 | Новый     |       |                  |  |  |  |  |  |  |  |
|                                       | e5902608-c698-4219-9eca-330e4a99ae70      | Отгрузка интерко                                                                                                    | 16.08.2024 17:15:35 |                 |           |       | Новый            |  |  |  |  |  |  |  |
|                                       | 66a29ee6-9351-4f82-8810-63c99da13934      | Отгрузка интерко                                                                                                    | 16.08.2024 17:15:35 |                 |           |       | Новый            |  |  |  |  |  |  |  |
|                                       | 17c941b1-960b-441b-9786-736206a117fd      | Отгрузка интерко                                                                                                    | 16.08.2024 17:15:35 |                 |           |       | Новый            |  |  |  |  |  |  |  |
|                                       | 0d54a81f-0a5a-4b17-a17d-a6b464a292ea      | Отгрузка интерко                                                                                                    | 16.08.2024 17:15:35 |                 |           |       | Новый            |  |  |  |  |  |  |  |
|                                       | 3543d1f5-4374-438a-b67a-e86b25d348fb_test | Отгрузка клиентская                                                                                                    | 16.08.2024 17:15:24 |                 |           |       | Новый            |  |  |  |  |  |  |  |
|                                       | c1e9b32b-4ef0-4885-9646-69bba71da03a      | Отгрузка интерко                                                                                                    | 16.08.2024 16:37:25 |                 |           |       | Новый            |  |  |  |  |  |  |  |
| API: 1.104.98<br>Клиента: 1.73.44     | 07a93bf7-9fee-4825-bbc1-f71e195d86e3      | Отгрузка интерко                                                                                                    | 16.08.2024 16:37:25 |                 |           |       | Новый            |  |  |  |  |  |  |  |

Главное окно системы с выделенной навигационной панелью

#### ГЛАВА 3. СТАРТОВОЕ ОКНО

#### 3.1. Описание вкладки Мониторинг

После авторизации пользователь автоматически попадает на вкладку Мониторинг, которая является стартовым окном системы. Вкладка предназначена для оперативного отслеживания состояния склада и управления текущими заказами.

В верхней части экрана отображаются две ключевые метрики:

- число заказов общее количество текущих заказов в системе;
- число линий количество активных производственных линий.

| 🕉 08-ТЕСН WTS                                                    | Мониторинг                           |                     |                     |                 |           |         |                   |  |  |  |  |
|------------------------------------------------------------------|--------------------------------------|---------------------|---------------------|-----------------|-----------|---------|-------------------|--|--|--|--|
| <ul> <li>№ Мониторинг</li> <li>Заказы</li> <li>Отчеты</li> </ul> | <sup>Заказов</sup><br>548            |                     |                     | линий<br>328    |           |         |                   |  |  |  |  |
| <ul> <li>Продукты ~</li> <li>Справочники ~</li> </ul>            | Заказы на проверку                   |                     |                     |                 |           |         |                   |  |  |  |  |
| 🗐 Лог ~                                                          | ID                                   | Тип                 | Дата создания       | Дата выполнения | Создатель | Линия   | Статус на сервере |  |  |  |  |
|                                                                  | 0623314758943                        | Прием от поставщика | 29.08.2024 18:25:59 |                 |           | 201     | Вработе           |  |  |  |  |
|                                                                  | 235e3047-cb64-462a-9252-4f39949337e9 | Отгрузка МФ         | 29.08.2024 18:15:57 |                 |           |         | Новый             |  |  |  |  |
|                                                                  | 2345194343                           | Отгрузка МФ         | 29.08.2024 18:15:57 |                 |           |         | Новый             |  |  |  |  |
|                                                                  | bddfac17-4f41-4ec4-9495-ca5c8943ce11 | Отгрузка МФ         | 29.08.2024 18:15:47 |                 |           |         | Новый             |  |  |  |  |
|                                                                  | 23160694343                          | Отгрузка МФ         | 29.08.2024 18:15:47 |                 |           |         | Новый             |  |  |  |  |
|                                                                  | 877d1dd9-10ab-4525-bf98-0d4be8e464b8 | Отгрузка МФ         | 29.08.2024 18:09:04 |                 |           | 201     | Завершен          |  |  |  |  |
|                                                                  | 3123560694343                        | Отгрузка МФ         | 29.08.2024 18:09:04 |                 |           |         | Завершен          |  |  |  |  |
|                                                                  | 0682314758943                        | Прием от поставщика | 29.08.2024 18:04:07 |                 |           | 201     | Закрыт            |  |  |  |  |
|                                                                  | 9041476694343                        | Прием от поставщика | 29.08.2024 18:03:03 |                 |           | 201     | Закрыт            |  |  |  |  |
|                                                                  | 852eb230-9e94-4bbb-ac34-577c56972d15 | Отгрузка интерко    | 29.08.2024 13:54:51 |                 |           |         | Новый             |  |  |  |  |
|                                                                  | 3772ee23-322b-412e-bd83-2d2680e8e56f | Отгрузка интерко    | 29.08.2024 13:54:51 |                 |           |         | Новый             |  |  |  |  |
| АРІ: 1.116.98<br>Клиента: 1.74.48                                | c4e99ab9-bb3b-44cb-b2e0-008f93b01b0a | Отгрузка интерко    | 29.08.2024 13:54:51 |                 |           |         | Новый             |  |  |  |  |
| Выйти                                                            |                                      |                     |                     |                 |           | < 1 2 3 | 4 5 11 >          |  |  |  |  |

Метрики числа заказов и числа линий

Под метриками располагаются таблицы с заказами на проверку. В этих таблицах представлена основная информация по каждому заказу. Записи в таблице являются кликабельными. При клике на любую запись открывается детализированная информация о соответствующем заказе.

| WTS   | ониторинг                            |                     |                     |                 |           |         |                  |  |  |  |  |  |  |
|-------|--------------------------------------|---------------------|---------------------|-----------------|-----------|---------|------------------|--|--|--|--|--|--|
| ber   | <sup>Заказов</sup><br>548            |                     | Линий<br>328        |                 |           |         |                  |  |  |  |  |  |  |
| ики ч | Заказы на проверку                   |                     |                     |                 |           |         |                  |  |  |  |  |  |  |
|       | ID                                   | Тип                 | Дата создания       | Дата выполнения | Создатель | Линия   | Статус на сервер |  |  |  |  |  |  |
|       | 0623314758943                        | Прием от поставщика | 29.08.2024 18:25:59 |                 |           | 201     | Вработе          |  |  |  |  |  |  |
|       | 235e3047-cb64-462a-9252-4f39949337e9 | Отгрузка МФ         | 29.08.2024 18:15:57 |                 |           |         | Новый            |  |  |  |  |  |  |
|       | 2345194343                           | Отгрузка МФ         | 29.08.2024 18:15:57 |                 |           |         | Homaii           |  |  |  |  |  |  |
|       | bddfac17-4f41-4ec4-9495-ca5c8943ce11 | Отгрузка МФ         | 29.08.2024 18:15:47 |                 |           |         | Новый            |  |  |  |  |  |  |
|       | 23160694343                          | Отгрузка МФ         | 29.08.2024 18:15:47 |                 |           |         | Новый            |  |  |  |  |  |  |
|       | 877d1dd9-10ab-4525-bf98-0d4be8e464b8 | Отгрузка МФ         | 29.08.2024 18:09:04 |                 |           | 201     | Завершен         |  |  |  |  |  |  |
|       | 3123560694343                        | Отгрузка МФ         | 29.08.2024 18:09:04 |                 |           |         | Завершен         |  |  |  |  |  |  |
|       | 0682314758943                        | Прием от поставщика | 29.08.2024 18:04:07 |                 |           | 201     | Закрыт           |  |  |  |  |  |  |
|       | 9041476694343                        | Прием от поставщика | 29.08.2024 18:03:03 |                 |           | 201     | Закрыт           |  |  |  |  |  |  |
|       | 852eb230-9e94-4bbb-ac34-577c56972d15 | Отгрузка интерко    | 29.08.2024 13:54:51 |                 |           |         | Новый            |  |  |  |  |  |  |
|       | 3772ee23-322b-412e-bd83-2d2680e8e56f | Отгрузка интерко    | 29.08.2024 13:54:51 |                 |           |         | Новый            |  |  |  |  |  |  |
|       | c4e99ab9-bb3b-44cb-b2e0-008f93b01b0a | Отгрузка интерко    | 29.08.2024 13:54:51 |                 |           |         | Homai            |  |  |  |  |  |  |
| 4     |                                      |                     |                     |                 |           | < 1 2 3 | 4 5 11           |  |  |  |  |  |  |

Таблица с заказами на проверку

### ГЛАВА 4. ВКЛАДКА "ЗАКАЗЫ"

Вкладка "Заказы" предназначена для работы с заказами. Пользователь может просматривать, искать, фильтровать заказы по различным критериям, а также выполнять действия над выбранными заказами, такие как создание, назначение на производственную линию, закрытие и создание групп заказов.

В верхней правой части экрана размещено главное меню в виде кнопки с выпадающим списком. Данный список включает следующие пункты:

• Создать — инициирует процесс создания нового заказа.

• Назначить заказы на линию — позволяет назначить выбранные заказы на производственную линию.

• Закрыть заказы — используется для закрытия выбранных заказов.

• Создать группу — позволяет сгруппировать несколько заказов определенного типа в одну группу для упрощения их управления.

| STECH WTS                                                  | Заказы                  |                          |                        |                        |           |                      |                            |                                      |                                   |       |                   | Ξ.                                       |
|------------------------------------------------------------|-------------------------|--------------------------|------------------------|------------------------|-----------|----------------------|----------------------------|--------------------------------------|-----------------------------------|-------|-------------------|------------------------------------------|
| Мониторинг                                                 | Поиск по ID             |                          |                        |                        |           |                      |                            |                                      |                                   |       |                   | Создать<br>Назначить заказы на линию     |
| <ul> <li>Заказы</li> <li>Отчеты</li> <li>Отчеты</li> </ul> | Номер документа         | Номер<br>транспортировки | Тип                    | Дата<br>создания ∲     | Создатель | Статус на<br>сервере | Наличие<br>плана<br>приема | Результат<br>внутренней<br>валидации | Результат<br>внешней<br>валидации | Линия | Дата<br>выполнень | Закрыть заказы<br>Создать группу         |
| <ul> <li>Ш Справочники ~</li> <li>Лог ~</li> </ul>         | 84512342323298          |                          | Прием от<br>поставщика | 29.08.2024<br>18:25:59 |           | В работе             | ~                          |                                      |                                   | 201   |                   | 0623314758943                            |
|                                                            | 53123423298             | 123                      | Отгрузка МФ            | 29.08.2024<br>18:15:57 |           | Новый                |                            |                                      |                                   |       |                   | 235e3047-cb64-462a-<br>9252-4f39949337e9 |
|                                                            | 53123423298             | 123                      | Отгрузка МФ            | 29.08.2024<br>18:15:57 |           | Новый                |                            |                                      |                                   |       | <del></del> '     | 2345194343                               |
|                                                            | 531212323298            | 123                      | Отгрузка МФ            | 29.08.2024<br>18:15:47 |           | Новый                |                            |                                      |                                   |       | <b>m</b> á        | bddfac17-4f41-4ec4-<br>9495-ca5c8943ce11 |
|                                                            | 531212323298            | 123                      | Отгрузка МФ            | 29.08.2024<br>18:15:47 |           | Новый                |                            |                                      |                                   |       |                   | 23160694343                              |
|                                                            | 5633612323298           | 123                      | Отгрузка МФ            | 29.08.2024<br>18:09:04 |           | Banepunen            |                            |                                      |                                   | 201   |                   | 877d1dd9-10ab-4525-<br>bf98-0d4be8e464b8 |
| Версия API: 1.116.98<br>Версия Клиента: 1.74.48            | 5633612323298           | 123                      | Отгрузка МФ            | 29.08.2024<br>18:09:04 |           | (Inspace)            |                            | ~                                    |                                   |       | ÷                 | 3123560694343                            |
| Выйти                                                      | Записей по фильтру: 548 |                          |                        |                        |           |                      |                            |                                      |                                   |       | ۰ 1               | 2 3 4 5 11 >                             |

Главное меню вкладки "Заказы" с выпадающим списком

#### 4.1. Управление заказами

#### 4.1.1. Создание заказа

Для создания нового заказа необходимо выбрать пункт "Создать" из выпадающего меню. После этого откроется диалоговое окно, в котором потребуется заполнить ряд полей.

Поля делятся на обязательные и необязательные.

Обязательные поля помечены звездочкой (\*), и заказ не будет создан, пока все обязательные поля не будут заполнены.

После заполнения всех обязательных полей необходимо нажать кнопку "ОК" для завершения процесса создания заказа.

В зависимости от режима создания заказа, отображаемые поля могут различаться, однако правила заполнения остаются неизменными.

| Создать заказ                        | ×  |
|--------------------------------------|----|
| Идентификатор заказа                 |    |
| 3c59e098-4925-41df-891d-397208aaa3e4 |    |
| Режим создания заказа                |    |
| Приемка                              | ¢  |
| Номер входящей поставки*             |    |
| 8759113313211                        |    |
| Тип поставки*                        |    |
| ZEL                                  | \$ |
| Тип заказа*                          |    |
| UB                                   | \$ |
| Клиент*                              |    |
| 0000005050                           |    |
| Наименование клиента                 |    |
|                                      |    |
| Ожидаемая дата поставки              |    |
|                                      |    |
| Площадка*                            |    |
|                                      |    |
| Адрес клиента. Город.                |    |
|                                      |    |
| Адрес клиента.Улица.                 |    |
|                                      |    |
| Адрес клиента.Индекс.                |    |
|                                      |    |
| Адрес клиента.Регион.                |    |
|                                      |    |
| Номер транспортировки                |    |
|                                      |    |
|                                      |    |
| Отмена                               | ОК |

#### 4.1.2. Назначение заказов на линию

Функция "Назначить заказы на линию" предназначена для группового действия. После выбора данного пункта меню, в таблице заказов слева от каждой записи появляются чекбоксы, и над таблицей появляется комбо-бокс с выбором линии. Пользователь может выбрать несколько заказов, которые необходимо назначить на производственную линию. После выбора нужных заказов и линии, появится диалоговое окно для подтверждения назначения.

| 💱 OS-TECH WTS                                         | Зак | (азы            |                          |                        |                        |           |                      |                            |                                      |                                   |       |                      |                                          |
|-------------------------------------------------------|-----|-----------------|--------------------------|------------------------|------------------------|-----------|----------------------|----------------------------|--------------------------------------|-----------------------------------|-------|----------------------|------------------------------------------|
| Мониторинг<br>( <sup>6</sup> ) Заказы                 | no  | иск по ID       |                          |                        |                        |           |                      |                            |                                      |                                   |       |                      | Поиск                                    |
| Отчеты                                                | Ли  | ния             |                          |                        |                        |           |                      |                            |                                      |                                   |       |                      | \$                                       |
| <ul> <li>Продукты ~</li> <li>Справочники ~</li> </ul> |     | Номер документа | Номер<br>транспортировки | Тип                    | Дата<br>создания ≑     | Создатель | Статус на<br>сервере | Наличие<br>плана<br>приема | Результат<br>внутренней<br>валидации | Результат<br>внешней<br>валидации | Линия | Дата<br>выполнения 🗘 | D                                        |
| ∭ Лог ∨                                               | 0   | 84512342323298  |                          | Прием от<br>поставщика | 29.08.2024<br>18:25:59 |           | Вработе              | ~                          |                                      |                                   | 201   |                      | 0623314758943                            |
|                                                       | 0   | 53123423298     | 123                      | Отгрузка МФ            | 29.08.2024<br>18:15:57 |           | Новый                |                            |                                      |                                   |       |                      | 235e3047-cb64-462a-<br>9252-4f39949337e9 |
|                                                       |     | 53123423298     | 123                      | Отгрузка МФ            | 29.08.2024<br>18:15:57 |           | Новый                |                            |                                      |                                   |       |                      | 2345194343                               |
|                                                       | 0   | 531212323298    | 123                      | Отгрузка МФ            | 29.08.2024<br>18:15:47 |           | Новый                |                            |                                      |                                   |       |                      | bddfac17-4f41-4ec4-<br>9495-ca5c8943ce11 |
|                                                       |     | 531212323298    | 123                      | Отгрузка МФ            | 29.08.2024<br>18:15:47 |           | Новый                |                            |                                      |                                   |       |                      | 23160694343                              |
| Версия АРІ: 1.116.98                                  | 0   | 5633612323298   | 123                      | Отгрузка МФ            | 29.08.2024<br>18:09:04 |           | Завершен             |                            |                                      |                                   | 201   |                      | 877d1dd9-10ab-4525-<br>bf98-0d4be8e464b8 |
| Версия Клиента: 1.74.48<br>Выйти                      |     | 5633612323298   | 123                      | Отгрузка МФ            | 29.08.2024<br>18:09:04 |           | Завершен             |                            | ~                                    |                                   |       |                      | 3123560694343                            |

Таблица заказов с активными чекбоксами и полем для выбора линии

#### 4.1.3. Закрытие заказов

Процесс закрытия заказов аналогичен назначению на линию. После выбора пункта "Закрыть заказы" в меню, в таблице заказов появляются чекбоксы для выбора записей. Выбрав нужные заказы, пользователь нажимает кнопку "Закрыть выбранные", после чего выбранные заказы будут закрыты.

| 🌍 OS-TECH WTS                                | Зака | азы             |                          |                        |                               |           |                      |                            |                                      |                                   |       |                      |                                          |  |
|----------------------------------------------|------|-----------------|--------------------------|------------------------|-------------------------------|-----------|----------------------|----------------------------|--------------------------------------|-----------------------------------|-------|----------------------|------------------------------------------|--|
| Мониторинг                                   | Пои  | тск по ID       |                          |                        |                               |           |                      |                            |                                      |                                   |       |                      | 🖓 Поиск                                  |  |
| <ul><li>Заказы</li><li>Отчеты</li></ul>      | Зак  | рыть выбранные  |                          |                        |                               |           |                      |                            |                                      |                                   |       |                      |                                          |  |
| (*) Продукты く<br>世 Справочники く<br>側 Лог く |      | Номер документа | Номер<br>транспортировки | Тип                    | Дата<br>создания <sup>ф</sup> | Создатель | Статус на<br>сервере | Наличие<br>плана<br>приема | Результат<br>внутренней<br>валидации | Результат<br>внешней<br>валидации | Линия | Дата<br>выполнения 🗘 | ID                                       |  |
|                                              |      | 84512342323298  |                          | Прием от<br>поставщика | 29.08.2024<br>18:25:59        |           | Вработе              | ~                          |                                      |                                   | 201   |                      | 0623314758943                            |  |
|                                              | 0    | 53123423298     | 123                      | Отгрузка МФ            | 29.08.2024<br>18:15:57        |           | Новый                |                            |                                      |                                   |       | ***                  | 235e3047-cb64-462a-<br>9252-4f39949337e9 |  |
|                                              |      | 53123423298     | 123                      | Отгрузка МФ            | 29.08.2024<br>18:15:57        |           | Новый                |                            |                                      |                                   |       |                      | 2345194343                               |  |
|                                              | 0    | 531212323298    | 123                      | Отгрузка МФ            | 29.08.2024<br>18:15:47        |           | Новый                |                            |                                      |                                   |       |                      | bddfac17-4f41-4ec4-<br>9495-ca5c8943ce11 |  |
| Версия АРІ: 1.116.98                         |      | 531212323298    | 123                      | Отгрузка МФ            | 29.08.2024<br>18:15:47        |           | Новый                |                            |                                      |                                   |       |                      | 23160694343                              |  |
|                                              |      | 5633612323298   | 123                      | Отгрузка МФ            | 29.08.2024<br>18:09:04        |           |                      |                            | Завершен                             |                                   |       |                      | 201                                      |  |
| Версия Клиента: 1.74.48<br>Выйти             |      | 5633612323298   | 123                      | Отгрузка МФ            | 29.08.2024<br>18:09:04        |           | Завершен             |                            | ~                                    |                                   |       |                      | 3123560694343                            |  |

Процесс выбора заказов для закрытия

## 4.1.4. Создание группы заказов

## 4.2. Фильтрация и поиск заказов

Под главным меню вкладки расположено поле Line Edit для ввода текста. Это простое фильтрационное поле, которое позволяет фильтровать заказы в таблице в реальном времени по мере ввода текста. Фильтрация происходит по id заказа.

| SS-TECH WTS                                                  | Заказы             |                          |                |                        |           |                      |                            |                                      |                                   |       |                      | ≡.                                       |
|--------------------------------------------------------------|--------------------|--------------------------|----------------|------------------------|-----------|----------------------|----------------------------|--------------------------------------|-----------------------------------|-------|----------------------|------------------------------------------|
| <u></u> Мониторинг                                           | 877d1dd9-10ab-4    | 1525-bf98-0d4be8e464b    | 8              |                        |           |                      |                            |                                      |                                   |       |                      | √ × Поиск                                |
| <ul> <li>Ваказы</li> <li>Отчеты</li> <li>Отчеты ×</li> </ul> | Номер<br>документа | Номер<br>транспортировки | Тип            | Дата<br>создания 🗘     | Создатель | Статус на<br>сервере | Наличие<br>плана<br>приема | Результат<br>внутренней<br>валидации | Результат<br>внешней<br>валидации | Линия | Дата<br>выполнения 🗘 | ID                                       |
| <ul> <li>Справочники ~</li> <li>Лог ~</li> </ul>             | 5633612323298      | 123                      | Отгрузка<br>МФ | 29.08.2024<br>18:09:04 |           | Завершен             |                            |                                      |                                   | 201   |                      | 877d1dd9-10ab-4525-<br>bf98-0d4be8e464b8 |
|                                                              |                    |                          |                |                        |           |                      |                            |                                      |                                   |       |                      |                                          |
|                                                              |                    |                          |                |                        |           |                      |                            |                                      |                                   |       |                      |                                          |
|                                                              |                    |                          |                |                        |           |                      |                            |                                      |                                   |       |                      |                                          |
|                                                              |                    |                          |                |                        |           |                      |                            |                                      |                                   |       |                      |                                          |
|                                                              |                    |                          |                |                        |           |                      |                            |                                      |                                   |       |                      |                                          |
| Версия API: 1.116.98<br>Версия Клиента: 1.74.48              |                    |                          |                |                        |           |                      |                            |                                      |                                   |       |                      |                                          |
| Выйти                                                        | Записей по фильтр  | iy: 1                    |                |                        |           |                      |                            |                                      |                                   |       |                      | < 1 >                                    |

скриншот фильтрации заказов через Line Edit

Рядом с полем Line Edit расположена кнопка сложного фильтра. Этот фильтр позволяет пользователю настроить более точные критерии отбора заказов по различным параметрам, таким как номер документа, линия, тип заказа и другие. После настройки фильтра необходимо нажать кнопку "Поиск", чтобы применить указанные параметры к таблице заказов.

| Фильтры                |                |                 |                       | × |
|------------------------|----------------|-----------------|-----------------------|---|
| № документа            |                |                 |                       |   |
| Поиск по номеру        |                |                 |                       |   |
| Дата заказа от         |                | Дата заказа до  |                       |   |
| 01.08.2024             |                | 15.08.202       | 24                    |   |
| Линия:                 |                | Тип заказа:     |                       |   |
| 24                     | ÷              | Отгрузка клие   | ентская               | ÷ |
| № транспортировки:     | Складское мест | 0:              | Наличие плана приёма: |   |
| Поиск по номеру        | 1bdfdeb1-579   | 1-4963-a8af-5 🕏 | С планом              | ÷ |
| Внутренняя валидация   | Внешняя валида | ация            | Статус заказа         |   |
| Неуспешная валидация 🕈 | Пусто- валида  | вция не прои: 🕈 | В работе *            |   |
|                        |                |                 | Отмена                | ь |

скриншот настройки сложного фильтра

При установке фильтра, рядом с кнопкой поиска появится кнопка сброса, для сброса текущих условий фильтра.

#### 4.3. Таблица заказов

Ниже панели фильтрации и поиска расположена основная таблица заказов. Эта таблица содержит более подробную информацию по каждому заказу по сравнению с таблицей во вкладке "Мониторинг". Записи в таблице кликабельны. При нажатии на запись заказа открывается детализированная форма с полным описанием и возможностью редактирования данных заказа.

| OS-TECH WTS                                                    | Заказы                  |                          |                        |                        |           |                      |                            |                                      |                                   |       |                    | [ ≡ •                                    |
|----------------------------------------------------------------|-------------------------|--------------------------|------------------------|------------------------|-----------|----------------------|----------------------------|--------------------------------------|-----------------------------------|-------|--------------------|------------------------------------------|
| Мониторинг                                                     | Поиск по ID.,           |                          |                        |                        |           |                      |                            |                                      |                                   |       |                    | Поиск                                    |
| <ul> <li>Заказы</li> <li>Отчеты</li> <li>Продукты ч</li> </ul> | Номер документа         | Номер<br>транспортировки | Тип                    | Дата<br>создания       | Создатель | Статус на<br>сервере | Наличие<br>плана<br>приема | Результат<br>внутренней<br>валидации | Результат<br>внешней<br>валидации | Линия | Дата<br>выполнения | ID                                       |
| <ul> <li>Справочники ч</li> <li>Лог ч</li> </ul>               | 07552332123298          |                          | Прием от<br>поставщика | 02.09.2024<br>10:51:50 |           | Hannowern            | ~                          |                                      |                                   | 201   | 3                  | 01245672158943                           |
|                                                                | 84512342323298          |                          | Прием от<br>поставщика | 29.08.2024<br>18:25:59 |           | B patiente           | ~                          |                                      |                                   | 201   | ~                  | 0623314758943                            |
|                                                                | 53123423298             | 123                      | Отгрузка МФ            | 29.08.2024<br>18:15:57 |           | Honsait              |                            |                                      |                                   |       | -                  | 235e3047-cb64-462a-<br>9252-4f39949337e9 |
|                                                                | 53123423298             | 123                      | Отгрузка МФ            | 29.08.2024<br>18:15:57 |           | Новый                |                            |                                      |                                   |       | <u>е</u>           | 2345194343                               |
|                                                                | 531212323298            | 123                      | Отгрузка МФ            | 29.08.2024<br>18:15:47 |           | Новый                |                            |                                      |                                   |       |                    | bddfac17-4f41-4ec4-<br>9495-ca5c8943ce11 |
|                                                                | 531212323298            | 123                      | Отгрузка МФ            | 29.08.2024<br>18:15:47 |           | Новый                |                            |                                      |                                   |       | н                  | 23160694343                              |
| ерсия АРІ: 1.116.98<br>ерсия Клиента: 1.74.48                  | 5633612323298           | 123                      | Отгрузка МФ            | 29.08.2024<br>18:09:04 |           | (                    |                            |                                      |                                   | 201   | -                  | 877d1dd9-10ab-4525-<br>bf98-0d4be8e464b8 |
| Выйти                                                          | Записей по фильтру: 549 |                          |                        |                        |           |                      |                            |                                      |                                   |       | + 1 2              | 3 4 5 11 >                               |

Таблица заказов

## ГЛАВА 5. РАБОТА С ЗАКАЗОМ

#### 5.1. Переход к заказу

Пользователь может перейти к деталям конкретного заказа из двух мест: через форму заказа во вкладке "Заказы" или из таблицы на вкладке "Мониторинг". Независимо от способа перехода, откроется экран с информацией о выбранном заказе.

#### 5.2. Меню управления заказом

В верхнем правом углу экрана доступна кнопка с выпадающим меню, содержащая следующие опции для управления заказом:

- Создать заказ на поиск кода инициирует процесс создания нового заказа на поиск кода.
- Вернуть работу возвращает заказ на предыдущий этап выполнения.
- Закрыть завершает выполнение заказа.

В зависимости от типа и статуса конкретного заказа, те или иные поля в меню могут быть недоступны.

| SS-TECH WTS                                              | Заказ             |                          |            |            |                  |                   |                  |                      |                                        |                                              |                   |                                                |                      |
|----------------------------------------------------------|-------------------|--------------------------|------------|------------|------------------|-------------------|------------------|----------------------|----------------------------------------|----------------------------------------------|-------------------|------------------------------------------------|----------------------|
| Мониторинг Эаказы                                        |                   |                          |            |            |                  | 0                 | бщая инфор       | мация                |                                        |                                              |                   | Создать заказ на<br>Вернуть в работ<br>Закрыть | і поиск кода<br>У    |
| 🔒 Отчеты                                                 | Линия             |                          |            |            |                  |                   |                  |                      |                                        |                                              |                   |                                                | ÷                    |
| Продукты ~ Продукты ~ Правочники ~                       | Комментарий       |                          |            |            |                  |                   |                  |                      |                                        |                                              |                   |                                                | le le                |
| E Jor 🗸                                                  | Э Задания         |                          |            |            |                  |                   |                  |                      |                                        |                                              |                   |                                                | =-                   |
|                                                          | ID номенклатуры   | Название<br>номенклатуры | ID партии  | Количество | Форма<br>единицы | Планы<br>поставки | Наличие<br>плана | Дата<br>производства | Дата<br>окончания<br>срока<br>годности | ID задания                                   | Номер<br>поставки | Номер<br>транспортировки                       | Тип<br>заказа<br>WTS |
|                                                          | 00000001140002052 | TEST DATA                | LI20210121 | 10         | Короба           |                   | Нет              | 9/2/-20-24           | 9/2/-20-24                             | e0379491-ddc3-<br>4402-956d-<br>1f6869a65477 | 01862422948       | TEST DATA                                      | Прием<br>интерко     |
|                                                          | € Результат       |                          |            |            |                  |                   |                  |                      |                                        |                                              |                   |                                                |                      |
|                                                          |                   |                          |            |            |                  |                   |                  |                      |                                        |                                              |                   |                                                |                      |
| Версия АРІ: 1.116.98<br>Версия Клиента: 1.74.48<br>Выйти |                   |                          |            |            |                  |                   |                  |                      |                                        |                                              |                   |                                                |                      |

Меню управления заказом

#### 5.3. Общая информация о заказе

Для детального ознакомления с информацией о заказе предусмотрена кнопка "Общая информация". Это выпадающий список, который при нажатии раскрывает или скрывает общую информацию о заказе. Кнопка кликабельна и позволяет пользователю быстро получать доступ к ключевой информации о заказе.

| Image: Construint of the construint of the construin    | SS-TECH WTS                                     | Заказ                |                          |            |            |                  |                   |                  |                      |                                        |                                              |                   |                          | =-                   |
|----------------------------------------------------------------------------------------------------|-------------------------------------------------|----------------------|--------------------------|------------|------------|------------------|-------------------|------------------|----------------------|----------------------------------------|----------------------------------------------|-------------------|--------------------------|----------------------|
| Закали       Почеты       Почеты       Поводусты и       Поводусты и       Пово                                                                                                    | Mониторинг                                      |                      |                          |            |            |                  | o                 | бщая инфор       | мация                |                                        |                                              |                   |                          | ~                    |
| Index       Mode psocialized notices       Mode psocialized notices                                                                                                    | 🗂 Заказы                                        | Номер транспортиров  | вки                      |            |            |                  |                   |                  |                      | TES                                    | t data                                       |                   |                          |                      |
| In a sakasa WTS       Image: Image: Im             | 🗑 Отчеты                                        | Номер входящей пост  | гавки                    |            |            |                  |                   |                  |                      | 018                                    | 62422948                                     |                   |                          |                      |
| C старус на следере       C старус на следере       E C старус на следере       E C старус на следер                                                                                                    | Продукты ~                                      | Тип заказа WTS       |                          |            |            |                  |                   |                  |                      | При                                    | ем интерко                                   |                   |                          |                      |
| Image: Control of Carbon data and the control of Carbon data and the control of Carbon data     |                                                 | Статус на сервере    |                          |            |            |                  |                   |                  |                      | Hor                                    | зый                                          |                   |                          |                      |
| Дата содания                                                                                                    |                                                 | Статус на линии      |                          |            |            |                  |                   |                  |                      |                                        |                                              |                   |                          |                      |
| дания         дания         состояния         состояния                                                                                                    |                                                 | Дата создания        |                          |            |            |                  |                   |                  |                      | 02.0                                   | 9.2024 11:12:38                              |                   |                          |                      |
| Цанина         Соличитарий         Соличитарий                                                                                                    |                                                 | Идентификатор заказ  | a                        |            |            |                  |                   |                  |                      | 345                                    | 8210572303                                   |                   |                          |                      |
| версия AP: 1.16.98<br>версия Knuerra: 1.74.48         оконовод со составления         Составления         Составл                                                                                                    |                                                 | Линия<br>Комментарий |                          |            |            |                  |                   |                  |                      |                                        |                                              |                   |                          | ¢                    |
| Beschick Process APE 1.116.98<br>Beschick RAVE         Option Marking Marking Mar |                                                 | Э Задания            |                          |            |            |                  |                   |                  |                      |                                        |                                              |                   |                          |                      |
| Версия АР: 1.116.98<br>Версия Клиента: 1.74.48                                                                                                    |                                                 | ID номенклатуры      | Название<br>номенклатуры | ID партии  | Количество | Форма<br>единицы | Планы<br>поставки | Наличие<br>плана | Дата<br>производства | Дата<br>окончания<br>срока<br>годности | ID задания                                   | Номер<br>поставки | Номер<br>транспортировки | Тип<br>заказа<br>WTS |
|                                                                                                    | Версия АРІ: 1.116.98<br>Версия Клиента: 1.74.48 | 00000001140002052    | TEST DATA                | LI20210121 | 10         | Короба           |                   | Нет              | 9/2/-20-24           | 9/2/-20-24                             | e0379491-ddc3-<br>4402-956d-<br>1f6869a65477 | 01862422948       | TEST DATA                | Прием<br>интерко     |

Блок "Общая информация" в раскрытом состоянии

#### 5.4. Назначение на линию

Под кнопкой "Общая информация" находится комбобокс "Линия", с помощью которого можно назначить заказ на определенную производственную линию. Эта возможность доступна только если заказ находится в активном статусе (не завершен), и, если в заказе есть хотя бы одно задание. В некоторых случаях имеются дополнительные ограничения, которые необходимо выполнить для назначения заказа на линию.

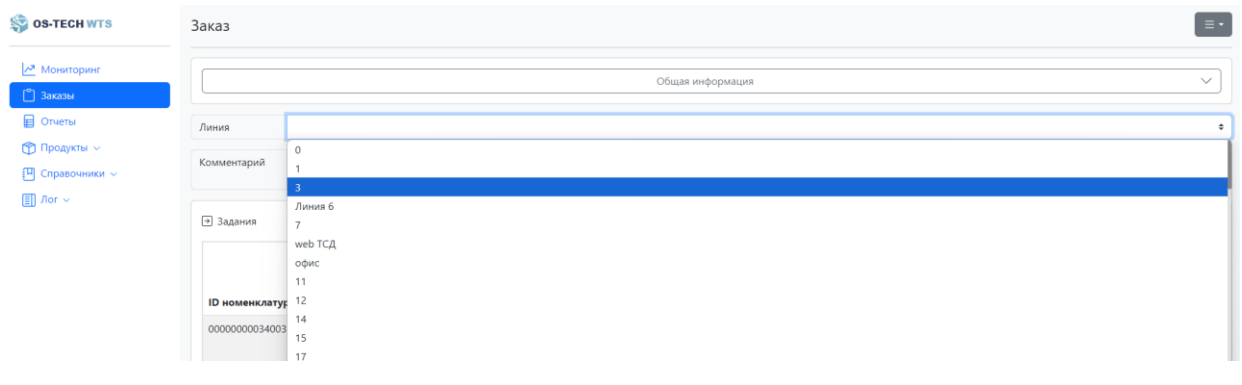

Назначение заказа на линию

#### 5.5. Поле для комментариев

Ниже комбобокса "Линия" располагается поле для ввода комментариев (line edit). Это текстовое поле предназначено для ввода комментариев по заказу. Оно всегда активно, независимо от статуса заказа.

| 🌍 OS-TECH WTS                                                                | Заказ                         |                          |            |            |                  |                   |                  |                        |                                     |                                              |                   |                        |
|------------------------------------------------------------------------------|-------------------------------|--------------------------|------------|------------|------------------|-------------------|------------------|------------------------|-------------------------------------|----------------------------------------------|-------------------|------------------------|
| Мониторинг Заказы                                                            |                               |                          |            |            |                  | Общая ин          | формация         |                        |                                     |                                              |                   | ~                      |
| Отчеты                                                                       | Линия                         | 201                      |            |            |                  |                   |                  |                        |                                     |                                              |                   | ٥                      |
| <ul> <li>Продукты ~</li> <li>Справочники ~</li> <li>Справочники ~</li> </ul> | Комментарий                   | Пример ввода комментар   | жя         |            |                  |                   |                  |                        |                                     |                                              |                   | h                      |
| E Jior V                                                                     | Э Задания                     |                          |            |            |                  |                   |                  |                        |                                     |                                              |                   | = -                    |
|                                                                              | ID номенклатурь               | Название<br>номенклатуры | ID партии  | Количество | Форма<br>единицы | Планы<br>поставки | Наличие<br>плана | Дата<br>производства   | Дата<br>окончания<br>срока годности | ID задания                                   | Номер<br>поставки | Тип заказа<br>WTS      |
|                                                                              | 00000000340033                | 433                      | 5780913302 | 1          | Штуки            | Показать          | Да               | 25.09.2023<br>12:00:00 | 21.06.2024<br>12:00:00              | 690af2a6-6469-<br>470b-a77c-<br>1dc5aefcf0b3 | 84512342323298    | Прием от<br>поставщика |
|                                                                              | <ul> <li>Результат</li> </ul> |                          |            |            |                  |                   |                  |                        |                                     |                                              |                   |                        |
|                                                                              |                               |                          |            |            |                  |                   |                  |                        |                                     |                                              |                   |                        |
| Версия АРІ: 1.116.98<br>Версия Клиента: 1.74.48<br>Выйти                     |                               |                          |            |            |                  |                   |                  |                        |                                     |                                              |                   |                        |

Поле для комментариев с введенным текстом

#### 5.6. Подзаказы

Если заказ является родительским, рядом с кнопкой "Общая информация" будет находиться кнопка "Подзаказы". Она управляет отображением таблицы с информацией о дочерних заказах. Кнопка позволяет раскрывать или скрывать эту таблицу для удобного просмотра.

| 💱 ОЗ-ТЕСН WTS                                           | Заказ                       |                          |             |                |                  |                   |                  |                        |                                       |                                                  |                   |                          |                      |                    |
|---------------------------------------------------------|-----------------------------|--------------------------|-------------|----------------|------------------|-------------------|------------------|------------------------|---------------------------------------|--------------------------------------------------|-------------------|--------------------------|----------------------|--------------------|
| Мониторинг                                              |                             |                          | Общая инфор | мация          |                  |                   | ~                | (                      |                                       |                                                  | Подзаказы         |                          |                      | ^                  |
| Заказы                                                  | ID родительского за         | каза                     | ID подзака  | 13a            |                  |                   |                  | Тип заказа             | c                                     | гатус на сервере                                 | 0                 | атус на линии            | ID лини              | и                  |
| Отчеты                                                  | 3123560694343               |                          | 877d1dd9-   | 10ab-4525-bf98 | 0d4be8e46        | 4b8               |                  | Отгрузка МФ            | 3                                     | вершен                                           | 34                | крыт                     | 201                  |                    |
| <ul> <li>Ш Справочники ~</li> <li>Лог ~</li> </ul>      | Линия                       |                          |             |                |                  |                   |                  |                        |                                       |                                                  |                   |                          |                      | ÷                  |
|                                                         | Комментарий                 |                          |             |                |                  |                   |                  |                        |                                       |                                                  |                   |                          |                      |                    |
|                                                         | <ul> <li>Задания</li> </ul> |                          |             |                |                  |                   |                  |                        |                                       |                                                  |                   |                          |                      | =-                 |
|                                                         | ID номенклатуры             | Название<br>номенклатуры | ID партии   | Количество     | Форма<br>единицы | Планы<br>поставки | Наличие<br>плана | Дата<br>производства   | Дата<br>окончани<br>срока<br>годности | і<br>ID задания                                  | Номер<br>поставки | Номер<br>транспортировки | Тип<br>заказа<br>WTS | Внутрен<br>валидац |
|                                                         | 00000000340033433           |                          | 4680913302  | 2              | Штуки            |                   | Нет              | 25.09.2023<br>12:00:00 | 21.06.2024<br>12:00:00                | 056d8a0e-<br>0576-4a76-<br>ac38-<br>a685aa9ff472 | 56336123232       | 8 123                    | Отгрузка<br>МФ       | Да                 |
| 200000 ADI: 1 115 00                                    | 00000000340033433           |                          | 3670913302  | 2              | Штуки            |                   | Нет              | 25.09.2023<br>12:00:00 | 21.06.2024<br>12:00:00                | 9662b5df-<br>1549-44b0-<br>a436-<br>773ff368c4ad | 56336123232       | 8 123                    | Отгрузка<br>МФ       | Да                 |
| арсия Алт. т. то.38<br>Зерсия Клиента: 1.74.48<br>Выйти | 00000000340033082           |                          | 5680913302  | 2              | Штуки            |                   | Нет              | 25.09.2023<br>12:00:00 | 21.06.2024<br>12:00:00                | ba866f1b-<br>d439-4eab-<br>ac41-<br>79544206c811 | 56336123232       | 8 123                    | Отгрузка<br>МФ       | Да                 |

Кнопка "Подзаказы" и таблица дочерних заказов

#### 5.7. Управление заданиями

В рамках заказа могут быть различные задания. Таблица с заданиями располагается под общими сведениями о заказе, под полем "Линия" и полем для комментариев.

Для добавления нового задания необходимо выбрать пункт "Добавить" в выпадающем меню, расположенном над таблицей заданий. При нажатии на эту кнопку откроется диалоговое окно для ввода информации по новому заданию. Обязательные поля в этом окне должны быть заполнены перед сохранением задания.

| Добавить задание                     | ×                                      |
|--------------------------------------|----------------------------------------|
| ID задания                           |                                        |
| 4f466863-5bd7-437c-91ef-d165c6bde240 |                                        |
| Код номенклатуры                     |                                        |
|                                      | ······································ |
| GTIN номенклатуры                    |                                        |
| 04690228031632                       |                                        |
| Партия                               |                                        |
|                                      | -                                      |
| Единицы измерения                    |                                        |
| Короба                               | *                                      |
| Количество                           |                                        |
| 1                                    |                                        |
|                                      |                                        |
|                                      | Отмена ОК                              |

Диалоговое окно добавления задания

В зависимости от типа и статуса заказа, функция добавления может быть неактивной.

Для редактирования существующего задания необходимо нажать кнопку "Начать редактирование". После этого справа от каждой записи в таблице появятся кнопки "Редактировать" и "Удалить". При нажатии на "Редактировать" откроется диалоговое окно с уже заполненными данными задания, которые можно изменить. После внесения изменений необходимо нажать "Завершить редактирование" для сохранения изменений.

| SS-TECH WTS                                     | Заказ           |                          |            |            |                  |                   |                  |                      |                                        |                                                  |                                                  |                       |               |                                     |          |        |
|-------------------------------------------------|-----------------|--------------------------|------------|------------|------------------|-------------------|------------------|----------------------|----------------------------------------|--------------------------------------------------|--------------------------------------------------|-----------------------|---------------|-------------------------------------|----------|--------|
| Мониторинг Заказы                               |                 |                          |            |            |                  |                   | Общ              | ая информация        |                                        |                                                  |                                                  |                       | _             |                                     |          | ~      |
| Отчеты                                          | Линия           |                          |            |            |                  |                   |                  |                      |                                        |                                                  |                                                  |                       |               |                                     |          | ¢      |
| 😭 Продукты 🗸<br>💾 Справочники 🗸                 | Комментарий     |                          |            |            |                  |                   |                  |                      |                                        |                                                  |                                                  |                       |               |                                     |          |        |
| E Jor ✓                                         | 🔿 Задания       |                          |            |            |                  |                   |                  |                      |                                        |                                                  |                                                  |                       |               |                                     |          | =•     |
|                                                 | оменклатуры     | Название<br>номенклатуры | ID партии  | Количество | Форма<br>единицы | Планы<br>поставки | Наличие<br>плана | Дата<br>производства | Дата<br>окончания<br>срока<br>годности | ID задания                                       | Номер                                            | Номер<br>транспортиро | Д<br>34<br>38 | обавить<br>авершить р<br><b>WTS</b> | едактирс | звание |
|                                                 | )00001140002050 | TEST DATA                | LI20210124 | 10.1000    | Kr               |                   | Нет              | 9/2/-20-24           | 9/2/-20-24                             | 698126ba-<br>982f-43c9-<br>82a0-<br>403503e29f85 | cde67a35-<br>5759-4921-<br>aa77-<br>06692cbd758e | TEST DATA             |               | Отгрузка<br>интерко                 | Ø        |        |
|                                                 | 00001140002052  | TEST DATA                | LI20210121 | 10         | Короба           |                   | Нет              | 9/2/-20-24           | 9/2/-20-24                             | 66f360f1-<br>a306-43c6-<br>8348-<br>9b8b75669335 | cde67a35-<br>5759-4921-<br>aa77-<br>06692cbd758e | TEST DATA             |               | Отгрузка<br>интерко                 | Ø        | Î      |
| Версия АРІ: 1.116.98<br>Версия Клиента: 1.74.48 | • Результат     |                          |            |            |                  |                   |                  |                      |                                        |                                                  |                                                  |                       |               |                                     |          |        |
| Выйти                                           |                 |                          |            |            |                  |                   |                  |                      |                                        |                                                  |                                                  |                       |               |                                     |          |        |

Кнопки для редактирования и удаления заданий

Редактирование и удаление заданий доступно только для заказов не в статусе "Завершён".

#### 5.8. Результаты выполнения заданий

Результаты выполнения заданий доступны только для заказов в статусе "Завершён". Таблица с результатами располагается под таблицей заданий и включает в себя информацию о выполненных заданиях.

В таблице с результатами для каждой записи предусмотрено поле "Данные", в котором находится кнопка "Показать". При нажатии на эту кнопку открывается диалоговое окно с детализированной информацией о товарах в рамках задания. Информация представлена в виде иерархического списка, где высокоуровневыми элементами являются паллеты, затем идут короба, и внутри коробов — продукты.

| SS-TECH WTS                    | Заказ                                |                                |                                       |                      |                                  |                                  |          |
|--------------------------------|--------------------------------------|--------------------------------|---------------------------------------|----------------------|----------------------------------|----------------------------------|----------|
| Мониторинг <sup>о</sup> Заказы |                                      |                                | Общая информация                      |                      |                                  |                                  | ~        |
| Отчеты                         | Линия 201                            |                                |                                       |                      |                                  |                                  | •        |
| Справочники ~                  | Комментарий                          | Фактически принято в текуще    | м задании                             | ×                    |                                  |                                  |          |
| III Jor ∨                      | <ul> <li>Задания</li> </ul>          | 🕒 Экспортировать коды паллет   | 📄 Экспортировать коды коробов         |                      |                                  |                                  |          |
|                                | ID номенклатуры Названи              | • Тип: Паллета   код: 00671245 | 429375844786   статус: отредактирован | водства              | Дата окончания срока<br>годности | ID задания                       |          |
|                                | 00000000340033433 Дад Мол<br>950г СЛ | •⊕ Тил: Короб   код: 01234134  | 4668242341144444410313091330221345    | 023<br>0             | 21.06.2024 12:00:00              | 7aa337d1-8bad-4a<br>a9f04cdd2784 | 50-94b6- |
|                                | € Результат                          | • Тип: Короб   код: 0175434    | 103487215A)i7l                        |                      |                                  |                                  |          |
|                                | ID Задания                           | • Тип: Паллета   код: 00783145 | 429375844786   статус: отредактирован | ювое кол             | во Фактическое кол-в             | о Данные                         | Сверка   |
|                                | 7aa337d1-8bad-4a50-94b6-a9f04        |                                |                                       | 1                    | 4                                | Показать                         | Сверить  |
|                                | • Отчеты                             |                                |                                       |                      |                                  |                                  |          |
| Версия АРІ: 1.116.98           | Наимен                               | ование отчета                  | Статус отправки отчёта                | Идентификатор отчета | Доп инфо                         | рмация                           | Меню     |
| версия клиента: 1.74.48        | Отправка результа                    | тов физического приёма         | Ошибка                                |                      | Отобра                           | зить                             | =·       |

Иерархический список товаров в диалоговом окне

Доступны следующие варианты экспорта данных в формате Excel:

• Экспортировать вложенные короба в xlsx — экспортирует информацию о коробах.

- Экспортировать коды паллет экспортирует коды паллет.
- Экспортировать коды коробов экспортирует коды коробов.

#### 5.9. Отчеты по завершенным заказам

Для некоторых завершенных заказов доступны отчеты. Таблица с отчетами располагается под таблицей результатов и содержит информацию о каждом отчете, включая его статус.

Для каждого отчета доступны следующие действия:

• Скачать — скачивает информацию об отчете в формате JSON.

• Отправить — выполняет повторную отправку отчета, если он был отправлен с ошибкой.

| 🍣 OS-TECH WTS                    | Заказ                       |                          |                  |            |                  |                   |                  |                        |                                  |                                | [≡•        |
|----------------------------------|-----------------------------|--------------------------|------------------|------------|------------------|-------------------|------------------|------------------------|----------------------------------|--------------------------------|------------|
| Мониторинг Заказы                |                             |                          |                  |            | Оби              | цая информация    |                  |                        |                                  |                                | ~          |
| 🔒 Отчеты                         | Линия 20                    | 01                       |                  |            |                  |                   |                  |                        |                                  |                                | ٥          |
| 😭 Продукты 🗸<br>💾 Справочники 🗸  | Комментарий                 |                          |                  |            |                  |                   |                  |                        |                                  |                                |            |
| Ш Лог 🗸                          | <ul> <li>Задания</li> </ul> |                          |                  |            |                  |                   |                  |                        |                                  |                                | =-         |
|                                  | ID номенклатуры             | Название номенклат       | уры ID партии    | Количество | Форма<br>единицы | Планы<br>поставки | Наличие<br>плана | Дата<br>производства   | Дата окончания срока<br>годности | ID задания                     |            |
|                                  | 0000000034003343            | 3                        | 5780913302       | 1          | Штуки            | Показать          | Да               | 25.09.2023<br>12:00:00 | 21.06.2024 12:00:00              | 7aa337d1-8bad-<br>a9f04cdd2784 | 4a50-94b6- |
|                                  | Результат                   |                          |                  |            |                  |                   |                  |                        |                                  |                                |            |
|                                  | ID Задания                  |                          | Название Номенкл | атуры      | Код              | товара            | ID партии        | Плановое кол-в         | Фактическое кол-во               | Данные                         | Сверка     |
|                                  | 7aa337d1-8bad-4a50          | )-94b6-a9f04cdd2784      |                  |            | 0000             | 00000340033433    | 5780913302       | 1                      | 4                                | Показать                       | Сверить    |
|                                  | • Отчеты                    |                          |                  |            |                  |                   |                  |                        |                                  |                                |            |
| Версия АРІ: 1.116.98             |                             | Наименование отче        | ra               |            | Статус отправ    | ки отчёта         | Иден             | тификатор отчета       | Доп инфо                         | омация                         | Меню       |
| версия клиента: 1.74.48<br>Выйти | Отпра                       | вка результатов физичеся | сого приёма      |            | Ошиби            | ca                |                  |                        | Отобра                           | вить                           | ≡•         |

Таблица отчетов с примером сообщения об ошибке и доступными действиями

Если отчет был отправлен с ошибкой, в статусе отчета будет указана ошибка. Для просмотра подробной информации о проблеме пользователь может нажать кнопку "Отобразить". В открывшемся диалоговом окне будет отображена информация о дате, статусе и причинах ошибки.

| Дополнительная информация об  | отчёте | ×  |
|-------------------------------|--------|----|
| Действие                      |        |    |
| Ошибка                        |        |    |
| Время действия                |        |    |
| 29.08.2024 16:33:16           |        |    |
| Ответ системы-получателя      |        |    |
| Дата ответа                   | Статус |    |
| 2024-08-29T13:33:16.784+00:00 | 403    |    |
|                               |        |    |
|                               | _      | _  |
|                               | O      | ¢. |

Диалоговое окно с дополнительной информацией об отчёте

## ГЛАВА 6. ВКЛАДКА "ОТЧЕТЫ"

Вкладка "Отчеты" предназначена для просмотра, создания и управления отчетами по складу. В центре экрана отображается таблица, содержащая список всех отчетов, а также основную информацию по каждому из них.

| 💱 ОЗ-ТЕСН WTS           | Отчеты                               |                                                             |                     |                         |             | [≡• |
|-------------------------|--------------------------------------|-------------------------------------------------------------|---------------------|-------------------------|-------------|-----|
| Мониторинг              | D                                    | Тип                                                         | Дата формирования   | Период                  | Статус      |     |
| 📋 Заказы                | 8f466303-4cd8-43e7-a4be-ade8f97313c6 | Обновление статусов за период                               | 14.08.2024 11:46:52 | 01.08.2024 - 14.08.2024 | Готов       | 1 🕹 |
| 🗐 Отчеты                | 9a5154b8-27d6-4c67-9936-63777e78bf6c | Повторные сканы                                             | 14.08.2024 11:46:01 | 13.08.2024 - 14.08.2024 | Готов       | يل  |
| 🍘 Продукты 🗸            | 3f76697d-75c9-4918-a94b-8f69a2d08a73 | Повторные сканы                                             | 13.08.2024 15:04:54 | 09.08.2024 - 13.08.2024 | Готов       | لى  |
| 🖽 Справочники 🗸         | 78e7a04c-ff68-4d53-a113-0ea775d83489 | Обновление статусов за период                               | 13.08.2024 10:16:16 | 01.08.2024 - 13.08.2024 | Готов       | 1 🕹 |
| 🗐 Лог 🗸                 | 51268a31-6d47-4e99-b46d-1e1e0d763107 | Отчет по агрегатам с признаком не отгружать целым агрегатом | 09.08.2024 11:30:48 |                         | Готов       | ىك  |
|                         | a92c702c-f037-4bcd-9835-3a9d242a6a0e | Повторные сканы                                             | 09.08.2024 11:21:38 | 05.08.2024 - 09.08.2024 | Готов       | ل   |
|                         | 3cf6425c-8da1-4abe-b40b-a11a32b3c443 | Отчет по агрегатам с неверным статусом/владельцем           | 09.08.2024 10:45:18 |                         | В процессе  |     |
|                         | ca9ccbc0-b675-44b9-aa1c-69d294cd0517 | Обновление статусов за период                               | 09.08.2024 10:41:40 | 08.08.2024 - 09.08.2024 | Готов       | ↓ 🖡 |
|                         | 1da49d09-0cc6-4dd8-9390-d1c2419b95f0 | Обновление статусов за период                               | 02.08.2024 10:49:49 | 01.08.2024 - 02.08.2024 | Готов       | ↓ 🖡 |
|                         | 751f604a-5af0-4c8b-9dca-4e6a8381c6c3 | Отчет по агрегатам с неверным статусом/владельцем           | 02.08.2024 10:43:00 |                         | Готов       |     |
|                         | 52defd07-d2ae-4834-be90-600e966fcdae | Отчет по агрегатам с неверным статусом/владельцем           | 02.08.2024 10:40:29 |                         | Готов       | ىك  |
|                         | 33fcfe5c-616d-4f9b-b021-7f8bf359c14c | Повторные сканы                                             | 02.08.2024 10:37:14 | 01.08.2024 - 02.08.2024 | Готов       | ل   |
|                         | f2c7eff6-2006-48bc-94d7-be7da6d87d81 | Повторные сканы                                             | 02.08.2024 10:35:05 | 01.08.2024 - 02.08.2024 | Готов       | ىك  |
|                         | 056b71a9-7eed-4469-a5b1-f5919bbff14f | Отчет по агрегатам с признаком не отгружать целым агрегатом | 02.08.2024 10:19:13 |                         | В процессе  |     |
|                         | 2aa4ef67-3cf2-4012-aeff-c0a54da48420 | Отчет по агрегатам без описания                             | 02.08.2024 10:15:49 |                         | Готов       | ىك  |
|                         | 44b3fef7-e39c-4d77-830d-5f82eb764878 | Отчет по агрегатам с признаком не отгружать целым агрегатом | 31.07.2024 17:56:34 |                         | В процессе  |     |
| Версия API: 1.116.98    | d23065e2-73c9-4110-afe2-9d136837bf24 | Отчет по агрегатам без описания                             | 31.07.2024 16:27:06 |                         | Готов       | ىك  |
| Версия Клиента: 1.74.48 | 3a294d57-19ff-45ff-aaa6-5f52cfc1f92b | Отчет по агрегатам с признаком не отгружать целым агрегатом | 31.07.2024 12:12:42 |                         | В процессе  |     |
| Выйти                   | 2000-01 0306 426-067- 720-000464-0   | B                                                           | 31 07 3034 44-35-33 | 27.07.2024 21.07.2024   | · · · · · · | .1. |

#### Таблица отчётов

#### 6.1. Создание нового отчета

В правом верхнем углу экрана расположена кнопка "Меню". При нажатии на нее появляется выпадающий список с опцией "Создать".

- Нажмите кнопку "Создать", чтобы открыть диалоговое окно "Сформировать отчет".
- В диалоговом окне автоматически присваивается идентификатор новому отчету.
- Выберите тип отчета из предложенного списка.

• В зависимости от выбранного типа отчета могут появиться дополнительные поля для заполнения, такие как выбор начальной и конечной даты (период).

• После заполнения всех необходимых полей нажмите кнопку "Ок", чтобы сформировать отчет.

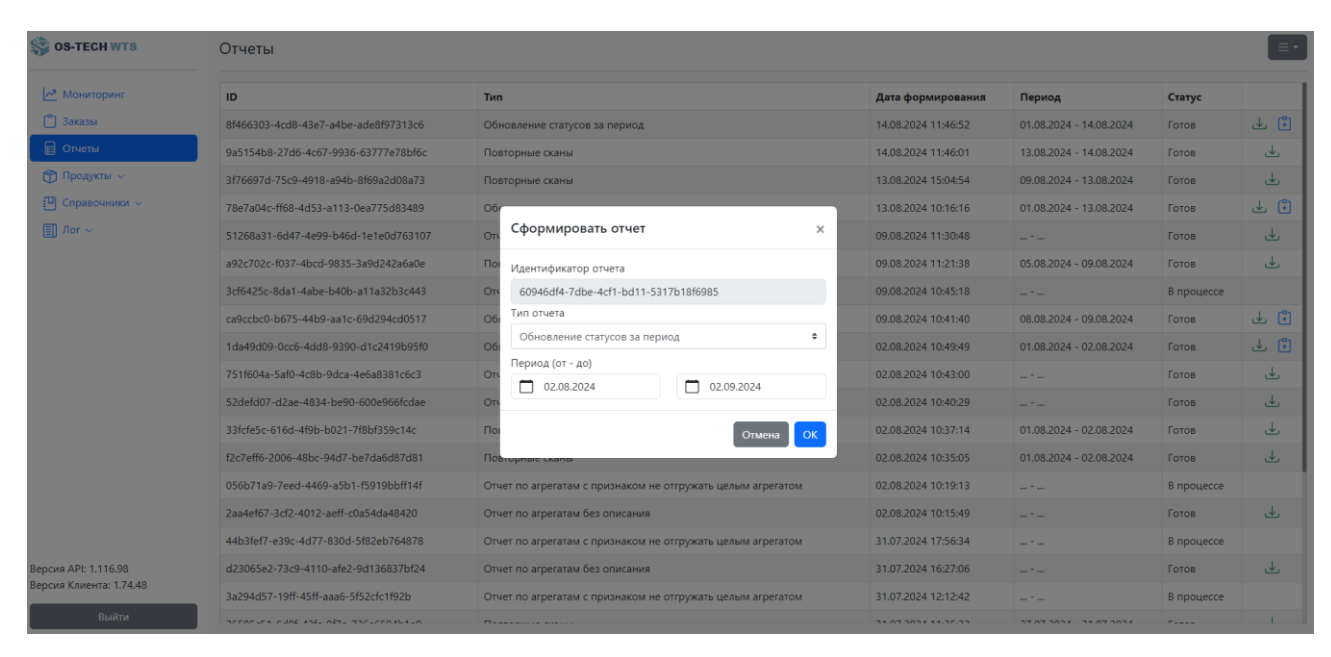

Диалоговое окно "Сформировать отчет" с заполненными полями

#### 6.2. Действия с отчётами

Если отчет имеет статус "Готов", в колонке "Действия" появится кнопка "Скачать". Нажав на эту кнопку, пользователь может скачать отчет на свой компьютер в формате Excel. Скачанный файл содержит всю информацию, представленную в отчете.

| SOS-TECH WTS        | Отчеты                               |                                                             |                     |                         |            |     |
|---------------------|--------------------------------------|-------------------------------------------------------------|---------------------|-------------------------|------------|-----|
| мониторинг          | ID                                   | Тип                                                         | Дата формирования   | Период                  | Статус     |     |
| 🎒 Заказы            | 60946df4-7dbe-4cf1-bd11-5317b18f6985 | Обновление статусов за период                               | 02.09.2024 16:19:21 | 02.08.2024 - 02.09.2024 | Готов      | ⊥ ( |
| Отчеты              | 8f466303-4cd8-43e7-a4be-ade8f97313c6 | Обновление статусов за период                               | 14.08.2024 11:46:52 | 01.08.2024 - 14.08.2024 | Готов      | ځ   |
| 👌 Продукты 🗸        | 9a5154b8-27d6-4c67-9936-63777e78bf6c | Повторные сканы                                             | 14.08.2024 11:46:01 | 13.08.2024 - 14.08.2024 | Готов      | 4   |
| 🛛 Справочники 🗸     | 3f76697d-75c9-4918-a94b-8f69a2d08a73 | Повторные сканы                                             | 13.08.2024 15:04:54 | 09.08.2024 - 13.08.2024 | Готов      | 4   |
| ] Лог ~             | 78e7a04c-ff68-4d53-a113-0ea775d83489 | Обновление статусов за период                               | 13.08.2024 10:16:16 | 01.08.2024 - 13.08.2024 | Готов      | ⊾   |
|                     | 51268a31-6d47-4e99-b46d-1e1e0d763107 | Отчет по агрегатам с признаком не отгружать целым агрегатом | 09.08.2024 11:30:48 |                         | Готов      | لى  |
|                     | a92c702c-f037-4bcd-9835-3a9d242a6a0e | Повторные сканы                                             | 09.08.2024 11:21:38 | 05.08.2024 - 09.08.2024 | Готов      | لى  |
|                     | 3cf6425c-8da1-4abe-b40b-a11a32b3c443 | Отчет по агрегатам с неверным статусом/владельцем           | 09.08.2024 10:45:18 |                         | В процессе |     |
|                     | ca9ccbc0-b675-44b9-aa1c-69d294cd0517 | Обновление статусов за период                               | 09.08.2024 10:41:40 | 08.08.2024 - 09.08.2024 | Готов      | ৶   |
|                     | 1da49d09-0cc6-4dd8-9390-d1c2419b95f0 | Обновление статусов за период                               | 02.08.2024 10:49:49 | 01.08.2024 - 02.08.2024 | Готов      | ىل  |
|                     | 751f604a-5af0-4c8b-9dca-4e6a8381c6c3 | Отчет по arperaтам с неверным статусом/владельцем           | 02.08.2024 10:43:00 |                         | Готов      | 6   |
|                     | 52defd07-d2ae-4834-be90-600e966fcdae | Отчет по arperaтам с неверным статусом/владельцем           | 02.08.2024 10:40:29 |                         | Готов      | لى  |
|                     | 33fcfe5c-616d-4f9b-b021-7f8bf359c14c | Повторные сканы                                             | 02.08.2024 10:37:14 | 01.08.2024 - 02.08.2024 | Готов      | ۵   |
|                     | f2c7eff6-2006-48bc-94d7-be7da6d87d81 | Повторные сканы                                             | 02.08.2024 10:35:05 | 01.08.2024 - 02.08.2024 | Готов      | لى  |
|                     | 056b71a9-7eed-4469-a5b1-f5919bbff14f | Отчет по агрегатам с признаком не отгружать целым агрегатом | 02.08.2024 10:19:13 |                         | В процессе |     |
|                     | 2aa4ef67-3cf2-4012-aeff-c0a54da48420 | Отчет по arperaтам без описания                             | 02.08.2024 10:15:49 |                         | Готов      | لى  |
| ия API: 1.116.98    | 44b3fef7-e39c-4d77-830d-5f82eb764878 | Отчет по агрегатам с признаком не отгружать целым агрегатом | 31.07.2024 17:56:34 |                         | В процессе |     |
| 1я Клиента: 1.74.48 | d23065e2-73c9-4110-afe2-9d136837bf24 | Отчет по агрегатам без описания                             | 31.07.2024 16:27:06 |                         | Готов      | لى  |
| Выйти               |                                      |                                                             |                     |                         |            |     |

#### Скачивание отчета

Для некоторых отчетов в колонке "Действия" может быть доступны кнопки "Информация" и "Создать заказ". При наведении курсора на кнопку "Информация" появляется небольшое диалоговое окно с дополнительной информацией, например, номером связанного заказа. При нажатии на кнопку "Создать заказ", создается заказ на поиск кода. Данная кнопка доступна только для отчёта типа "Обновление статусов за период".

| S-TECH WTS              | Отчеты                               | Отчеты                                                      |                     |                         |                                   |                    |  |  |  |  |  |
|-------------------------|--------------------------------------|-------------------------------------------------------------|---------------------|-------------------------|-----------------------------------|--------------------|--|--|--|--|--|
| Mониторинг              | ID                                   | Тип                                                         | Дата формирования   | Период                  | Статус                            |                    |  |  |  |  |  |
| 🎒 Заказы                | 34b9fb43-0407-4271-8d0e-32f37397e563 | Обновление статусов за период                               | 02.09.2024 12:08:56 | 02.08.2024 - 02.09.2024 | Готов                             | ⊥ 🖡                |  |  |  |  |  |
| 🗐 Отчеты                | d7e5769a-cd4e-4f73-b060-5c1720e6a18f | Отчет по агрегатам без описания                             | 20.08.2024 09:23:50 |                         | Готов                             | 4                  |  |  |  |  |  |
| 😭 Продукты 🗸            | 94d0754d-5b49-4e34-b62d-05c0b12e834a | Отчет по агрегатам без описания                             | 06.08.2024 09:43:13 |                         | В процессе                        |                    |  |  |  |  |  |
| 🔲 Справочники 🗸         | 90efb482-1068-4938-b1fe-af2025604ad1 | Повторные сканы                                             | 06.08.2024 09:43:05 | 02.08.2024 - 06.08.2024 | В процессе                        |                    |  |  |  |  |  |
| 🗐 Лог 🗸                 | 90efb482-1068-4938-b1fe-af2025604ad1 | Отчет по агрегатам с признаком не отгружать целым агрегатом | 06.08.2024 09:42:54 |                         | Готов                             | <u>Ł</u>           |  |  |  |  |  |
|                         | 88147b6c-3903-4e2f-be78-e0b879f42515 | Повторные сканы                                             | 31.07.2024 11:40:36 | 27.07.2024 - 31.07.2024 | 3akas: 8d3b2eda-c<br>89ee-57cf98e | 9ae-4521-<br>c23c2 |  |  |  |  |  |
|                         | b902c85a-f606-4f7d-8203-6e208fa92f2d | Обновление статусов за период                               | 31.07.2024 11:17:48 | 01.07.2024 - 30.07.2024 | Готов                             | ⊥ (ì               |  |  |  |  |  |
|                         | d533a515-7c25-4a40-aedb-2509563b7982 | Обновление статусов за период                               | 29.07.2024 10:49:48 | 01.01.2024 - 04.01.2024 |                                   |                    |  |  |  |  |  |
|                         | bbdc692e-6352-42a4-af99-4b653d77a4b1 | Повторные сканы                                             | 11.07.2024 16:08:22 | 08.07.2024 - 11.07.2024 | Готов                             | ل                  |  |  |  |  |  |
|                         | aedc321b-a6a2-44b5-9701-f140db715fcc | Повторные сканы                                             | 11.07.2024 16:08:03 | 08.07.2024 - 11.07.2024 | Готов                             | ل                  |  |  |  |  |  |
|                         | 41f9418a-cd27-490b-8eab-21a1b73ab157 | Повторные сканы                                             | 11.07.2024 16:05:30 | 10.07.2024 - 11.07.2024 | Готов                             | ل                  |  |  |  |  |  |
|                         | 4b00f34e-c067-4ae6-99cd-3fae2b499865 | Повторные сканы                                             | 10.07.2024 16:37:31 | 06.07.2024 - 10.07.2024 | Готов                             | ل                  |  |  |  |  |  |
|                         | 2b3191c6-2b29-47a9-a5e1-1714035d60c2 | Повторные сканы                                             | 10.07.2024 16:36:46 | 06.07.2024 - 10.07.2024 | Готов                             | ل                  |  |  |  |  |  |
|                         | 8c67df59-1ec8-4e55-a388-e684ad86b7c4 | Отчет по агрегатам без описания                             | 02.07.2024 11:10:07 | *                       | Готов                             | ىك                 |  |  |  |  |  |
|                         | 92303c1f-822a-4769-af1a-d0a740669d11 | Повторные сканы                                             | 01.07.2024 15:11:56 | 26.06.2024 - 01.07.2024 | Готов                             | ⊌                  |  |  |  |  |  |
|                         | 9dab4a1a-fd21-43b4-a54f-1ce69e2c7a05 | Повторные сканы                                             | 24.06.2024 09:08:14 | 19.06.2024 - 24.06.2024 | Готов                             | ىلى                |  |  |  |  |  |
| Версия АРІ: 1.116.98    | f8ed6f97-a023-4a05-abbf-9919b0bb18a5 | Обновление статусов за период                               | 13.06.2024 14:25:16 | 13.05.2024 - 13.06.2024 | Готов                             | <b>⊥</b> (i)       |  |  |  |  |  |
| Версия Клиента: 1.74.48 | 87b14606-92a4-40e0-b45f-594530012d53 | Отчет по агрегатам с признаком не отгружать целым агрегатом | 27.05.2024 15:27:22 |                         | Готов                             | ىك                 |  |  |  |  |  |
| Выйти                   | LANG. 10 A.LA DETC ADDAD             | A                                                           | 27.05.2024.45.40.44 |                         | · · · · · ·                       | 1                  |  |  |  |  |  |

Диалоговое окно с дополнительной информацией, появляющееся при наведении на кнопку "Информация" и выделенная кнопка "Создать заказ"

## ГЛАВА 7. ВКЛАДКА "ПРОДУКТЫ"

Вкладка "Продукты" предоставляет доступ к информации о продуктах на складе и включает в себя три вложенные вкладки: "Баланс", "Поиск" и "Обновление информации".

### 7.1. Вложенная вкладка "Баланс"

Вкладка "Баланс" отображает информацию о текущих остатках по каждой номенклатуре в разрезе партий на складе. Это позволяет пользователю видеть баланс склада в реальном времени.

В верхней части экрана расположены два фильтра:

- Партия комбобокс, который позволяет выбрать конкретную партию для отображения остатка.
- Номенклатура комбобокс для выбора конкретной номенклатуры.

При выборе значений в этих полях таблица с остатками автоматически фильтруется, отображая информацию только по продуктам выбранной партии и номенклатуре.

| SS-TECH WTS                                              | Баланс склада     |            |                           |         |            |       |
|----------------------------------------------------------|-------------------|------------|---------------------------|---------|------------|-------|
| Мониторинг                                               | Партия            | 0230913302 | • Сброс                   |         |            |       |
| 🗂 Заказы<br>🖶 Отчеты                                     | Номенклатура      |            |                           | - Сброс |            |       |
| 👚 Продукты 🔿                                             | Номенклатура      |            | Наименование номенклатуры |         | Партия     | Bcero |
| 🗊 Баланс                                                 | 00000000340033433 |            |                           |         | 0230913302 | 4     |
| 🗊 Поиск                                                  |                   |            |                           |         |            |       |
| Обновление<br>информации                                 |                   |            |                           |         |            |       |
| 🔲 Справочники 🗸                                          |                   |            |                           |         |            |       |
| [[]] Aor ∽                                               |                   |            |                           |         |            |       |
| Версия АРІ: 1.116.98<br>Версия Клиента: 1.74.48<br>Выйти |                   |            |                           |         |            |       |

Вкладка "Баланс" с выделенными полями фильтров

В правом верхнем углу вкладки "Баланс" расположена кнопка "Экспорт в XLSX". Нажатие на эту кнопку позволяет экспортировать текущие данные об

остатках в файл формата Excel. В итоговый файл попадут фактические данные из таблицы, с учётом применённых на неё фильтров.

| 💱 OS-TECH WTS                                   | Баланс склада     |                    |                           |  |            | Ξ·    |  |  |
|-------------------------------------------------|-------------------|--------------------|---------------------------|--|------------|-------|--|--|
| Мониторинг                                      | Партия            | Название           |                           |  |            |       |  |  |
| 🖱 Заказы<br>🔒 Отчеты                            | Номенклатура      | Номер или название | Номер или казавине        |  |            |       |  |  |
| 😭 Продукты 🗸                                    | Номенклатура      |                    | Наименование номенклатуры |  | Партия     | Bcero |  |  |
| 🖽 Справочники 🗸                                 | 00000000340033082 |                    |                           |  | 5680913302 | 6     |  |  |
| 🗐 Лог ~                                         | 00000000340033433 |                    |                           |  | 3130813302 | 1     |  |  |
|                                                 | 00000000340033433 |                    |                           |  | 0230913302 | 4     |  |  |
|                                                 | 00000000340033433 |                    |                           |  | 5621313302 | 2     |  |  |
|                                                 | 00000000340033433 |                    |                           |  | 3130913302 | 1     |  |  |
|                                                 | 00000000340033433 |                    |                           |  | 4680913302 | 12    |  |  |
|                                                 | 00000000340033433 |                    |                           |  | 3670913302 | 6     |  |  |
|                                                 | 00000000340033433 |                    |                           |  | 5780913302 | 8     |  |  |
|                                                 |                   |                    |                           |  |            |       |  |  |
| Версия API: 1.116.98<br>Версия Клиента: 1.74.48 |                   |                    |                           |  |            |       |  |  |
| Выйти                                           |                   |                    |                           |  |            |       |  |  |

#### Кнопка "Экспорт в XLSX" и процесса экспорта

Записи в таблице являются кликабельными. При нажатии на запись, открывается информация об этой номенклатуре в рамках конкретной партии.

В верхней части окна с информацией о номенклатуре располагаются инструменты для фильтрации записей: содержимое таблицы можно фильтровать по различным параметрам.

| S-TECH WTS                               | Продукты                     |                    |         |                                           |              |                                                                   |                                                                            |             |  |  |  |  |
|------------------------------------------|------------------------------|--------------------|---------|-------------------------------------------|--------------|-------------------------------------------------------------------|----------------------------------------------------------------------------|-------------|--|--|--|--|
| Мониторинг                               | Номенклатура:                | Номенклатура:      |         |                                           |              |                                                                   |                                                                            |             |  |  |  |  |
| Ваказы Отчеты                            | Cranýc                       |                    |         | • Тип кода                                |              | <ul> <li>Заблокированные к</li> <li>Не отгружать целым</li> </ul> | , Ваблокированные коды<br>В Не отгружать целым агрегатом Собственник Сброс |             |  |  |  |  |
| Продукты ^ Баланс                        | Код                          | Статус             | Тип     | Код Родителя                              | Заблокирован | Не отгружать целым<br>агрегатом                                   | Наличие родительского<br>arperata                                          | Собственник |  |  |  |  |
| Поиск Обновление                         | 0079000000000999999          | Введен в<br>оборот | Паллета |                                           |              |                                                                   |                                                                            | ~           |  |  |  |  |
| информации<br>П Справочники ~<br>П Лог ~ | 0104607096004477215!)mH"     | Введен в<br>оборот | Штука   | 01046070960044841124073010TS40730301210X0 |              |                                                                   | ~                                                                          | ~           |  |  |  |  |
|                                          | 0104607096004477215!=+jg     | Введен в<br>оборот | Штука   | 01046070960044841124073010TS40730301210YW |              |                                                                   | ~                                                                          | ~           |  |  |  |  |
|                                          | 0104607096004477215!EwN<br>% | Введен в<br>оборот | Штука   | 01046070960044841124073010TS40730301210ai |              |                                                                   | ~                                                                          | ~           |  |  |  |  |
|                                          | 0104607096004477215U(w2      | Введен в<br>оборот | Штука   | 01046070960044841124073010TS40730301210YE |              |                                                                   | ~                                                                          | ~           |  |  |  |  |
|                                          | 0104607096004477215!K7Y1     | Введен в<br>оборот | Штука   | 01046070960044841124073010T540730301210Y8 |              |                                                                   | ~                                                                          | ~           |  |  |  |  |
|                                          | 0104607096004477215!KPMj     | Введен в<br>оборот | Штука   | 01046070960044841124073010TS40730301210Xp |              |                                                                   | ~                                                                          | ~           |  |  |  |  |
| Версия API: 1.116.98                     | 0104607096004477215!LS=k     | Введен в<br>оборот | Штука   | 01046070960044841124073010TS40730301210XI |              |                                                                   | ~                                                                          | ×           |  |  |  |  |
| Версия Клиента: 1.74.48                  | 0104607096004477215!eWC      | Введен в           | Штука   | 01046070960044841124073010TS40730301210ai |              |                                                                   | ~                                                                          | ~           |  |  |  |  |

Форма отображения информации о номенклатуре в партии

#### 7.2. Вложенная вкладка "Поиск"

Вкладка "Поиск" предназначена для быстрого поиска информации о конкретном товаре по его коду.

На данной вкладке расположено поле ввода (LineEdit), в которое пользователь может ввести код товара и нажать кнопку "Поиск". Если товар с введенным кодом найден, ниже будет отображена информация о нем.

Рядом с кодом найденного товара отображается иконка, которая является кликабельной. Нажатие на иконку раскрывает иерархию товара, показывая его структуру: паллеты, короба, и отдельные штуки.

| S-TECH WTS                                      | Поиск по складу                                                                                                    |                  |  |  |  |  |  |  |  |
|-------------------------------------------------|----------------------------------------------------------------------------------------------------|------------------|--|--|--|--|--|--|--|
| Мониторинг                                      | Поиск по коду                                                                                                    |                  |  |  |  |  |  |  |  |
| <ul> <li>Заказы</li> <li>Отчеты</li> </ul>      | 0015555551765448290                                                                                                    |                  |  |  |  |  |  |  |  |
| 🗇 Продукты 🔨                                    | Код номенклатуры                                                                                                    | 0000000340033433 |  |  |  |  |  |  |  |
| 💮 Баланс                                        | Наименование                                                                                                    |                  |  |  |  |  |  |  |  |
| 🗊 Поиск                                         | Партия                                                                                                    | LI40515301       |  |  |  |  |  |  |  |
| Обновление                                      | Статус                                                                                                    | Введен в оборот  |  |  |  |  |  |  |  |
| информации                                      | Владелец                                                                                                    | В собственности  |  |  |  |  |  |  |  |
| Справочники ~                                   | Количество коробов                                                                                                    | 70               |  |  |  |  |  |  |  |
| I Jor ~                                         | Количество штук                                                                                                    | 0                |  |  |  |  |  |  |  |
|                                                 | Иерархия                                                                                                    |                  |  |  |  |  |  |  |  |
|                                                 | • Э Тип: Паллета   код: 0015555551765448290   номенклатура: 00000000340033433   партия: Ll40515301   статус: Введен в оборот   владелец: в собственности |                  |  |  |  |  |  |  |  |
|                                                 | • Tum: Kopo6   Kod: 01046902280078591124051510L40515301210Cz                                                                                             |                  |  |  |  |  |  |  |  |
|                                                 | Тип: Продукт   код: 0104690228007842215,NYfH                                                                                                    |                  |  |  |  |  |  |  |  |
|                                                 | Тил: Продукт   код: 0104690228007842215NY2P<                                                                                                    |                  |  |  |  |  |  |  |  |
|                                                 | Тил: Продукт   код: 0104690228007842215NYhfi                                                                                                    |                  |  |  |  |  |  |  |  |
| Версия API: 1.116.98<br>Версия Клиента: 1.74.48 | Тип: Продукт   код: 0104690228007842215Ny:Qa                                                                                                    |                  |  |  |  |  |  |  |  |
| Bužne                                           | Тип: Продукт   код: 0104690228007842215nyDf>                                                                                                    |                  |  |  |  |  |  |  |  |
| Быйти                                           |                                                                                                    |                  |  |  |  |  |  |  |  |

Процесс поиска товара и раскрытие его иерархии

#### 7.3. Вложенная вкладка "Обновление информации"

Вкладка "Обновление информации" позволяет обновлять статус и собственника кодов, а также импортировать коды продуктов в систему вручную, если по каким-то причинам обмен сообщениями с внешними системами не доступен.

Для обновления статуса и собственника кодов нажмите кнопку "Обновление статуса и собственника кодов". Откроется диалоговое окно, в котором необходимо выбрать файл на локальном компьютере. После выбора файла нажмите кнопку "Отправить" для загрузки данных в систему.

| 💱 ОЗ-ТЕСН WTS                                                                                                    | Обновление информации                                              | ×                                                           |
|----------------------------------------------------------------------------------------------------|--------------------------------------------------------------------|-------------------------------------------------------------|
| <ul> <li>ОБ-ТЕСН WTS</li> <li>Мониторинг</li> <li>Заказы</li> <li>Отчеты</li> <li>Продукты ~</li> <li>Баланс</li> <li>Поих</li> <li>Обновление<br/>информации</li> <li>Спревочники ~</li> <li>Лог ~</li> </ul> | Обновление статуса и собственника кодов<br>Импорт кодов в продукты | х<br>Выберите файл Файл не выбран<br>Отправить<br>Отмена ОК |
| Версия АРІ: 1.116.98<br>Версия Клиента: 1.74.43                                                                                                    |                                                                    |                                                             |
| Выйти                                                                                                    |                                                                    |                                                             |

Диалоговое окно выбора файла для обновления статуса и собственника кодов

Для наполнения площадки кодами продуктов используйте кнопку "Импорт кодов продукта". После нажатия откроется проводник файлов, в котором нужно выбрать JSON-файл для импорта. После выбора файла нажмите кнопку "Ок" для завершения процесса импорта.

| SS-TECH WTS                                                                                                    | Обновление информации                                                                                                    |
|----------------------------------------------------------------------------------------------------|----------------------------------------------------------------------------------------------------|
| <ul> <li>№ Мониторинг</li> <li>Ваказы</li> <li>Отчеты</li> <li>Продукты ∧</li> <li>Баланс</li> <li>Поихх</li> <li>Обитоличие<br/>информации</li> <li>Справочники ∨</li> <li>Лог ∨</li> </ul> | Обновление статуса и собственника кодов<br>Импорт кодов в продукты<br>Импорт из JSON ×<br>Выберите файл Файл не выбран<br>Отмена ОК |
| Версия АРІ: 1.116.98<br>Версия Клиента: 1.74.48<br>Выйти                                                                                                    |                                                                                                    |

Процесс импорта JSON-файла

## ГЛАВА 8. ВКЛАДКА "СПРАВОЧНИКИ"

Вкладка "Справочники" на навигационной панели содержит несколько вложенных вкладок, каждая из которых предоставляет доступ к различной справочной информации (мастер-данные) и функциям системы. Далее будет рассмотрено назначение и функциональные возможности каждой из этих вкладок.

#### 8.1. Вложенная вкладка "Номенклатура"

Вкладка "Номенклатура" отображает список всех уникальных номенклатур товаров на складе. Это упрощенный список, содержащий краткую информацию по каждой номенклатуре. Данная таблица предназначена только для чтения.

В верхней части вкладки расположено поле LineEdit, которое позволяет вводить текст для фильтрации данных в таблице по любому полю. Фильтрация происходит в реальном времени по мере ввода текста.

| S-TECH WTS                                                                                                    | Номенклатуры               |              |                |                        |  |  |  |  |  |
|----------------------------------------------------------------------------------------------------|----------------------------|--------------|----------------|------------------------|--|--|--|--|--|
| <ul> <li>Мониторинг</li> <li>Заказы</li> <li>Заказы</li> <li>Продукты ∨</li> <li>Продукты ∨</li> <li>Справочники ∧</li> </ul> | Агуша                      |              |                |                        |  |  |  |  |  |
|                                                                                                    | Идентификатор номенклатуры | Наименование | GTIN           | Категория              |  |  |  |  |  |
|                                                                                                    | 00000000340033082          |              | 04602541002640 | Упакованная вода       |  |  |  |  |  |
|                                                                                                    | 00000000340033899          |              | 04602541000219 | Упакованная вода       |  |  |  |  |  |
|                                                                                                    | 00000000340033373          |              | 04690228030161 | Молочная продукция     |  |  |  |  |  |
| Номенклатура                                                                                                    | 00000000340033818          |              | 04690228031632 | Молочная продукция     |  |  |  |  |  |
| <ul> <li>Линии</li> <li>Пользователи</li> <li>Пользователи</li> </ul>                                                         | 00000000340054821          |              | 04602541000011 | Молочная продукция     |  |  |  |  |  |
|                                                                                                    | 00000000340034694          |              | 04690228033285 | Безалкогольные напитки |  |  |  |  |  |
| П Весовой товар                                                                                                    | 00000000340030212          |              | 04690228030925 | Безалкогольные напитки |  |  |  |  |  |
| П Складские места                                                                                                    | 00000000340030213          |              | 04690228030901 | Безалкогольные напитки |  |  |  |  |  |
| Партии                                                                                                    | 00000000340035485          |              | 04690228025129 | Безалкогольные напитки |  |  |  |  |  |
| П Типы поставок                                                                                                    | 00000000340048505          |              | 04690228025129 | Безалкогольные напитки |  |  |  |  |  |
| Генерация SSCC                                                                                                    | 00000000340033256          |              | 04607096002985 | Безалкогольные напитки |  |  |  |  |  |
| III Лог ∨                                                                                                    | 00000000340048509          |              | 4607096002985  | Безалкогольные напитки |  |  |  |  |  |
| <u> </u>                                                                                                    | 00000000340035790          |              | 04602541005795 | Молочная продукция     |  |  |  |  |  |
|                                                                                                    | 00000000340035621          |              | 34602541005795 | Молочная продукция     |  |  |  |  |  |
|                                                                                                    | 00000000340035622          |              | 4602541005795  | Молочная продукция     |  |  |  |  |  |
| Версия АРІ: 1.116.98<br>Версия Клиента: 1.74.48                                                                               | 00000000340035623          |              | 24602541005795 | Молочная продукция     |  |  |  |  |  |
| Выйти                                                                                                    | 00000000340052639          |              | 04690228107559 | Молочная продукция     |  |  |  |  |  |

Вкладка "Номенклатура" с введённым условием фильтра

## 8.2. Вложенная вкладка "Линии"

Вкладка "Линии" отображает информацию по всем производственным линиям на складе. Вкладка разделена на две подкатегории: ТСД (терминалы сбора данных) и Принтеры.

| S OS-TECH WTS                                   | Лини                          | и               |                                     |               |              |                     |                     |  |  |  |
|-------------------------------------------------|-------------------------------|-----------------|-------------------------------------|---------------|--------------|---------------------|---------------------|--|--|--|
| мониторинг                                      | Монаторинг РДТ (ТСД) Принтеры |                 |                                     |               |              |                     |                     |  |  |  |
| 🗂 Заказы                                        | Зарегистрированные линии      |                 |                                     |               |              |                     |                     |  |  |  |
| Отчеты                                          | ID                            | Название        | ID устройства                       |               | Пользователь | Синхронизирован     | Соеді Редактировать |  |  |  |
| П Справочники                                   | 0                             | 0               | 0000                                |               |              | 14.08.2024 06:12:22 | ۲                   |  |  |  |
| П Номенклатура                                  | 1                             | Александр Р.    | 33450ea3-5312-4e1e-b5a1-ad4578e6bc  | e7            | 40299461     | 29.08.2024 13:03:39 | ۲                   |  |  |  |
| П Линии                                         | 2                             | Олеся           | 6f20c8ca-965d-48e2-8ccb-64d4d9c310c | c             | 80132538     | 29.08.2024 16:33:16 | 0                   |  |  |  |
| Пользователи                                    | 3                             | 3               | 54f3b880-e419-4e65-8dd3-0495d04fd03 | 18            | 40203220     | 29.08.2024 11:26:10 | ٢                   |  |  |  |
| 🛄 Роли                                          | 4                             | Илья Г.         | 2fa49426-e503-4bf4-9170-683ceb90a81 | 3             | 80959809     | 12.07.2024 09:28:22 | ۲                   |  |  |  |
| 🖪 Весовой товар                                 | 5                             | Надежда         | b045e77c-d1bb-467a-b56b-fdf7ca7f11a | a             | 40178978     | 29.08.2024 16:09:47 | ۲                   |  |  |  |
| 🖽 Складские места                               | 6                             | Дмитрий Г       | 4887bb4d-ac7f-42ca-ab6d-9635367b3cb | 51            | 80958708     | 28.08.2024 11:49:37 | ۲                   |  |  |  |
| 🖽 Партии                                        | 7                             | Владимир В.     | b0f56294-8ac3-4d33-9dae-ed8dae5367a | de            | 40148304     | 01.08.2024 12:39:56 | ۲                   |  |  |  |
| 🖽 Типы поставок                                 | 8                             | wts             | d4f382db-08d1-4e71-9821-8f976a59aa2 | f             | 13           | 16.08.2024 10:18:02 | ٢                   |  |  |  |
| Генерация SSCC                                  | 9                             | web-ui 9        | 74c9835d-707e-4946-914e-e556dc8d42  | ßb            | 13           | 16.08.2024 10:10:20 | ۲                   |  |  |  |
| 🗐 Лог 🗸                                         | 10                            | Yus             | 8cdd345e-29c2-466f-b4ba-45b69da89fb | 5             |              | 01.08.2024 13:54:01 | ۲                   |  |  |  |
|                                                 | 11                            | Руслан П.       | 51fe062e-28bf-446b-912e-b4457ec9487 | c             | 40306343     | 12.08.2024 12:16:30 | ۲                   |  |  |  |
|                                                 | 12                            | Иван П.         | 2e76f5e5-355a-4b4a-8756-6a449bb52di | 54            | 40258610     | 15.08.2024 14:53:49 | ٢                   |  |  |  |
| Версия API: 1.116.98<br>Версия Клиента: 1.74.48 | Ожид                          | ают регистрации |                                     |               |              |                     |                     |  |  |  |
| Выйти                                           | Врем                          | енный ID        |                                     | ID устройства |              | Добавление          |                     |  |  |  |

Вкладка с информацией о ТСД и пунктами в меню для управления записями

На вкладке ТСД можно регистрировать новые линии или редактировать существующие. Для этого в правой части экрана расположено выпадающее меню с кнопкой "Редактировать". После нажатия на эту кнопку, в таблице появляется дополнительное поле с кнопкой "Редактировать" напротив каждой строки.

• Редактирование: нажмите кнопку "Редактировать" напротив нужной линии, чтобы открыть диалоговое окно, где можно изменить название или другие параметры линии.

| Мониторииг         РАТ (ТСД)         Принтерыи           Вакали         Закали         Закали         Sakanu         Sakanu         S                                                                                                    | Линии |  |  |  |  |  |  |  |  |  |
|----------------------------------------------------------------------------------------------------|-------|--|--|--|--|--|--|--|--|--|
| Зарегистрированные линии:         Зарегистрированные линии:         Пользователь         Сикоронизирован         Совдинение         Совдинение         <                                                                                                    |       |  |  |  |  |  |  |  |  |  |
| ID         Название         ID устройства         Пользователь         Синхронизировани         Соединение         Соединение           ID         Продукти         0         0         0000         14082024 06:12:22         0         0         0         0         0         0000         14082024 06:12:22         0         0         0         0         0         0         0         0         0         0         0         0         0         0         0         0         0         0         0         0         0         0         0         0         0         0         0         0         0         0         0         0         0         0         0         0         0         0         0         0         0         0         0         0         0         0         0         0         0         0         0         0         0         0         0         0         0         0         0         0         0         0         0         0         0         0         0         0         0         0         0         0         0         0         0         0         0         0         0         0                                                                                                    | = -   |  |  |  |  |  |  |  |  |  |
| Справочники -         0         0         0         0000         14.08.2024 06:12:22         0         0         0         0         0         0         0         0         0         0         0         0         0         0         0         0         0         0         0         0         0         0         0         0         0         0         0         0         0         0         0         0         0         0         0         0         0         0         0         0         0         0         0         0         0         0         0         0         0         0         0         0         0         0         0         0         0         0         0         0         0         0         0         0         0         0         0         0         0         0         0         0         0         0         0         0         0         0         0         0         0         0         0         0         0         0         0         0         0         0         0         0         0         0         0         0         0         0         0                                                                                                    |       |  |  |  |  |  |  |  |  |  |
| Номександр Р.         33450ea3-5312-4e1e+b5a1-ad4572e6bce7.         40299461.         2908.2024 13:03:39         0         0           Пользователи         2         Олеса         620:08ca-695d-48e2.         Редактирование линии         ×         2908.2024 13:03:39         0         0         0           Пользователи         3         3         543b880-e419-4e65.         Редактирование линии         ×         2908.2024 13:03:39         0         0         0                                                                                                    |       |  |  |  |  |  |  |  |  |  |
| Пользователи         2         Олеся         6f20c8cs-965d-48e2-         Редактирование линии         ×         2908.2024 16/33:16         ●         ●           IP пользователи         3         3         54/3b880-e419-4e65-         Название линии:         2908.2024 11/26:10         ●         ●         ●                                                                                                    |       |  |  |  |  |  |  |  |  |  |
| В роли         3         3         5435680-e419-4e65-         Название линии:         29.08.2024 11:26:10         0                                                                                                    |       |  |  |  |  |  |  |  |  |  |
|                                                                                                    |       |  |  |  |  |  |  |  |  |  |
| Сесовой Товар 4 Илья Г. 2/в49426-е503-4b/4-                                                                                                    |       |  |  |  |  |  |  |  |  |  |
| Солдские места           Солдские места         Бартии         5         Надежда         Б045e77c-d1bb-467a         Отмена         ОК         29.08.2024 16.09.47         ©         Об/с                                                                                                    |       |  |  |  |  |  |  |  |  |  |
| Ш типы поставок 6 диитрий Г 4887bb4d-ac7f-42ca-ab6d-9635367b3cb1 80958708 28.08.2024 11.49.37                                                                                                    |       |  |  |  |  |  |  |  |  |  |
| Сенерация SSCC 7 Владимир В. b0f56294-8ac3-4d33-9dae-ed8dae5367ab 40148304 01.08.2024 12.39.56                                                                                                    |       |  |  |  |  |  |  |  |  |  |
| 8 wts d4f382db-08d1-4e71-9821-8f976a59aa2f 13 16.08.2024 10:18:02                                                                                                    |       |  |  |  |  |  |  |  |  |  |
| 9 web-ui 9 74c9835d-707e-4946-914e-e556dc8d428b IB 1608.2024 10:10:20                                                                                                    |       |  |  |  |  |  |  |  |  |  |
| Версия АР: 1.116.98 10 Yus 8cdd345e-29:2-466f-b4ba-45b69da89fb5 01.08.2024 13:54:01 •                                                                                                    |       |  |  |  |  |  |  |  |  |  |
| International         11         Руслан П.         51fe062e-28bf-446b-912e-b4457ec9487c         40306343         12.08.2024 12:16:30         Image: Control of the second second |       |  |  |  |  |  |  |  |  |  |

Новая колонка с кнопками в режиме редактирования и диалоговое окно

#### редактирования

• Регистрация: для регистрации новой линии нажмите кнопку "Добавить". Откроется диалоговое окно, где необходимо ввести все обязательные поля и нажать кнопку "ОК".

| S-TECH WTS           | DAT  | (TCD) Downtoon   |                                     |               |              |                     |            |  |
|----------------------|------|------------------|-------------------------------------|---------------|--------------|---------------------|------------|--|
| Мониторинг           | Заре | гистрированные л | инии                                |               |              |                     |            |  |
| Заказы               | ID   | Название         | ID устройства                       |               | Пользователь | Синхронизирован     | Соединение |  |
| Отчеты               | 0    | 0                | 0000                                |               |              | 14.08.2024 06:12:22 | ۲          |  |
| юдукты 🗸             | 1    | Александр Р.     | 33450ea3-5312-4e1e-b5a1-ad4578e6b   | ce7           | 40299461     | 29.08.2024 13:03:39 | 0          |  |
| равочники л          | 2    | Олеся            | 6f20c8ca-965d-48e2-8ccb-64d4d9c310  | cc            | 80132538     | 29.08.2024 16:33:16 | 0          |  |
| менклатура           | 3    | 3                | 54f3b880-e419-4e65-8dd3-0495d04fd0  | 38            | 40203220     | 29.08.2024 11:26:10 | 0          |  |
| ии                   | 4    | Илья Г.          | 2fa49426-e503-4bf4-9170-683ceb90a8  | 13            | 80959809     | 12.07.2024 09:28:22 | 0          |  |
| зователи             | 5    | Надежда          | b045e77c-d1bb-467a-b56b-fdf7ca7f11a | aa 40178978   | 40178978     | 29.08.2024 16:09:47 | ۲          |  |
| 00 10830             | 6    | Дмитрий Г        | 4887bb4d-ac7f-42ca-ab6d-9635367b3c  | :b1           | 80958708     | 28.08.2024 11:49:37 | ٥          |  |
| ие места             | 7    | Владимир В.      | b0f56294-8ac3-4d33-9dae-ed8dae5367  | 7ab           | 40148304     | 01.08.2024 12:39:56 | 0          |  |
| iceru                | 8    | wts              | d4f382db-08d1-4e71-9821-8f976a59aa  | 2f            | 13           | 16.08.2024 10:18:02 | 0          |  |
| ж                    | 9    | web-ui 9         | 74c9835d-707e-4946-914e-e556dc8d42  | 28b           | 13           | 16.08.2024 10:10:20 | 0          |  |
| SCC                  | 10   | Yus              | 8cdd345e-29c2-466f-b4ba-45b69da89f  | lfb5          |              | 01.08.2024 13:54:01 | ø          |  |
|                      | 11   | Руслан П.        | 51fe062e-28bf-446b-912e-b4457ec948  | 7c            | 40306343     | 12.08.2024 12:16:30 | ۲          |  |
|                      | 12   | Иван П.          | 2e76f5e5-355a-4b4a-8756-6a449bb52c  | ib4           | 40258610     | 15.08.2024 14:53:49 | ۲          |  |
|                      |      |                  |                                     |               |              |                     |            |  |
|                      | Ожи  | дают регистрации |                                     |               |              |                     |            |  |
| 16.98<br>ra: 1.74.48 | Bpen | енный ID         |                                     | ID устройства |              | Добавление          |            |  |
| Выйти                | 0    | 0                |                                     | 0000          |              | +                   |            |  |

Таблица с ТСД, ожидающими регистрации

| SS-TECH WTS                                     | РДТ ( | Рдт (тСД) Принтеры       |                               |                                                                   |               |              |                     |            |  |  |
|-------------------------------------------------|-------|--------------------------|-------------------------------|-------------------------------------------------------------------|---------------|--------------|---------------------|------------|--|--|
| Мониторинг                                      | Зарег | Зарегистрированные линии |                               |                                                                   |               |              |                     |            |  |  |
| 🗂 Заказы                                        | ID    | Название                 | ID устройства                 |                                                                   |               | Пользователь | Синхронизирован     | Соединение |  |  |
| Отчеты                                          | 0     | 0                        | 0000                          |                                                                   |               |              | 14.08.2024 06:12:22 | 0          |  |  |
| Продукты ~                                      | 1     | Александр Р.             | 33450ea3-5312-4e10-b5o1-od45  | 79.66bco                                                          | 7             | 40200461     | 29.08.2024 13:03:39 | ٥          |  |  |
| Ш Справочники л                                 | 2     | Олеся                    | 6f20c8ca-965d-48e Регистра    | ация ли                                                           | нии           | × 538        | 29.08.2024 16:33:16 | ٥          |  |  |
| П поменклатура                                  | 3     | 3                        | 54f3b880-e419-4et Идентифик   | катор лин                                                         | нии:          | 220          | 29.08.2024 11:26:10 | o          |  |  |
| П. Поника                                       | 4     | Илья Г.                  | 2fa49426-e503-4bf 0           | 2fa49426-e503-4bf 0                                               |               |              | 12.07.2024 09:28:22 | o          |  |  |
| П Роли                                          | 5     | Надежда                  | b045e77c-d1bb-46<br>Идентифик | 045e77c-d1bb-46<br>Идентификатор устройства:<br>4887bb4d-ac7f-42t |               |              | 29.08.2024 16:09:47 | ø          |  |  |
| П Весовой товар                                 | 6     | Дмитрий Г                | 4887bb4d-ac7f-420             |                                                                   |               |              | 28.08.2024 11:49:37 | o          |  |  |
| П Складские места                               | 7     | Владимир В.              | b0f56294-8ac3-4d3             |                                                                   | 1414          | 304          | 01.08.2024 12:39:56 | ٥          |  |  |
| Партии                                          | 8     | wts                      | d4f382db-08d1-4e              | анис лин                                                          | nn.           | -            | 16.08.2024 10:18:02 | ٥          |  |  |
| П Типы поставок                                 | 9     | web-ui 9                 | 74c9835d-707e-49              |                                                                   |               |              | 16.08.2024 10:10:20 | ٥          |  |  |
| Генерация SSCC                                  | 10    | Yus                      | 8cdd345e-29c2-46              |                                                                   | Orthone       | or           | 01.08.2024 13:54:01 | ۲          |  |  |
| I Jor √                                         | 11    | Руслан П.                | 51fe062e-28bf-446             |                                                                   | Отмена        | 343          | 12.08.2024 12:16:30 | ۲          |  |  |
|                                                 | 12    | Иван П.                  | 2e76f5e5-355a-4b4a-8756-6a449 | 5-355a-4b4a-8756-6a449bb52db4                                     |               | 40258610     | 15.08.2024 14:53:49 | ۲          |  |  |
|                                                 |       |                          |                               |                                                                   |               |              |                     |            |  |  |
|                                                 | Ожид  | ают регистрации          |                               |                                                                   |               |              |                     |            |  |  |
| Версия АРІ: 1.116.98<br>Версия Клиента: 1.74.48 | Време | енный ID                 |                               |                                                                   | ID устройства |              | Добавле             | ние        |  |  |
| Выйти                                           | 0     |                          |                               |                                                                   | 0000          |              | •                   |            |  |  |

Диалоговое окно регистрации линии

На вкладке Принтеры отображается информация о всех принтерах в системе. Управление принтерами происходит через кнопки в меню в правом углу окна. Принтеры можно добавлять и редактировать.

| 💱 OS-TECH WTS                                   | Линии         |              |                  |                   |               |
|-------------------------------------------------|---------------|--------------|------------------|-------------------|---------------|
| Мониторинг                                      | Принтеры      |              |                  |                   |               |
| 🖱 Заказы                                        | Принтеры      |              |                  |                   |               |
| 🗐 Отчеты                                        | Идентификатор | Наименование |                  | Тип принтера      | Добавить      |
| П Справонники                                   | 13            | 001          |                  | Лазерный          | Редактировать |
| П Номенклатура                                  | 14            | 002          |                  | Термо-трансферный |               |
| П Линии                                         |               |              |                  |                   |               |
| Пользователи                                    | Принт-сервера |              |                  |                   |               |
| 🔲 Роли                                          | Наименование  |              | Приоритет        |                   |               |
| 🖽 Весовой товар                                 |               |              | Основной сервер  |                   |               |
| 🖽 Складские места                               |               |              | Резервный сервер |                   |               |
| 🖽 Партии                                        |               |              |                  |                   |               |
| 🖽 Типы поставок                                 |               |              |                  |                   |               |
| Генерация SSCC                                  |               |              |                  |                   |               |
| 🗐 Лог 🗸                                         |               |              |                  |                   |               |
|                                                 |               |              |                  |                   |               |
|                                                 |               |              |                  |                   |               |
| Версия АРІ: 1.116.98<br>Версия Клиента: 1.74.48 |               |              |                  |                   |               |
| Выйти                                           |               |              |                  |                   |               |

Форма отображения информации о принтерах с раскрытым меню

Для добавления выберите кнопку "Добавить", появится диалоговое окно, в котором необходимо заполнить все обязательные поля, и нажать кнопку "Ок".

| Создать заказ      | × |
|--------------------|---|
| Название принтера* |   |
| Новый принтер      |   |
| Тип печати*        |   |
| Термо-трансферный  | ٠ |
|                    |   |

Диалоговое окно добавления принтера

Редактирование ограничено удалением линий. Для удаления выберите нужную запись и нажмите кнопку "Удалить".

| 💱 OS-TECH WTS                                                                                                    | Линии         |              |                                |                   |   |          |
|----------------------------------------------------------------------------------------------------|---------------|--------------|--------------------------------|-------------------|---|----------|
| Мониторинг                                                                                                    | Принтеры      |              |                                |                   |   |          |
| 🖞 Заказы                                                                                                    | Принтеры      |              |                                |                   |   | <b>.</b> |
| 🗑 Продукты 🗸                                                                                                    | Идентификатор | Наименование |                                | Тип принтера      | 官 |          |
| П Справочники л                                                                                                    | 13            | 001          |                                | Лазерный          | Û |          |
| 🖽 Номенклатура                                                                                                    | 14            | 002          |                                | Термо-трансферный | Û |          |
| <ul> <li>Линии</li> <li>Пользователи</li> </ul>                                                                                                    | Принт-сервера |              |                                |                   |   |          |
| Ш Роли                                                                                                    | Наименование  |              | Приоритет                      |                   |   |          |
| <ul> <li>Весовон товар</li> <li>Складские места</li> <li>Партии</li> <li>Тилы поставок</li> <li>Типы поставок</li> <li>Генерация SSCC</li> <li>Лот ~</li> </ul> |               |              | Основной серв<br>Резервный сер | ep<br>sep         |   |          |
| Версия АРІ: 1.116.98<br>Версия Клиента: 1.74.48<br>Выйти                                                                                                    |               |              |                                |                   |   |          |

Новое поле с кнопками удаления принтеров

Записи о принтерах в таблице принтера – кликабельные. При нажатии на запись о принтере откроется диалоговое окно, в котором отобразится очередь заказов данного принтера. Если заказов нет, то таблица в диалоговом окне будет пустой.

| Статус<br>заказа | Идентификатор заказа                     | Тип заказа                   | Дата<br>запуска | Действия |
|------------------|------------------------------------------|------------------------------|-----------------|----------|
| В работе         | 2b5442e6-7783-4683-b249-<br>da06f2d85572 | Печать паллетных<br>этикеток |                 |          |
| Закрыт           | 03098c46-ffc1-4aa2-8d4f-<br>f1ea3172ec57 | Печать паллетных<br>этикеток |                 | 🕨 🚺 🗖 🛛  |
| Закрыт           | 10d85bb3-2dcf-4dac-8335-<br>c9f5082a2c32 | Печать паллетных<br>этикеток |                 |          |

Диалоговое окно очереди заказов принтера

У каждого заказа есть 4 кнопки управления: Старт (Зелёная), Стоп (Красная), Этикетки (Голубая), закрыть заказ (Серая).

- Старт отвечает за инициализацию процесса печати.
- Стоп отвечает за остановку процесса печати.
- Этикетки отвечает за отображение диалогового окна со списком всех этикеток на печать.
- Закрыть заказ отвечает за закрытие заказа в системе.

Одновременно в печати может находиться только один заказ.

#### 8.3. Вложенная вкладка "Пользователи"

Вкладка "Пользователи" содержит информацию обо всех пользователях системы.

В верхней части вкладки расположено поле LineEdit для фильтрации данных в таблице пользователей. Ввод текста в это поле автоматически фильтрует таблицу по любому из столбцов.

Для управления пользователями в правом верхнем углу вкладки находится меню с опциями "Добавить" и "Редактировать":

• Добавление: нажмите кнопку "Добавить", чтобы открыть диалоговое окно для ввода данных нового пользователя. Заполните все обязательные поля и нажмите "ОК".

• Редактирование: при выборе опции "Редактировать" в таблице появляются кнопки "Редактировать" и "Удалить" напротив каждой строки. Нажмите "Редактировать" для внесения изменений в данные пользователя.

| 💱 ОЗ-ТЕСН WTS                                   | Пользовате | ели                         |                       |                   |                            |                         |                           |
|-------------------------------------------------|------------|-----------------------------|-----------------------|-------------------|----------------------------|-------------------------|---------------------------|
| <u>Мониторинг</u>                               | Поиск      |                             |                       |                   |                            |                         | Добавить<br>Редактировать |
| 🗂 Заказы                                        | GPID       | ΦИΟ                         | Роль                  | Статус блокировки | Дата последней авторизации | Количество дней до исте | чения пароля              |
| 🗐 Отчеты                                        | 40197997   | Невиннова Ирина             | Ключевой пользователь | Доступен          |                            | <b>9</b> 0              |                           |
| Продукты ~                                      | 40197573   | Марфина Татьяна             | Ключевой пользователь | Доступен          |                            | <b>9</b> 0              |                           |
| П интерестравочники л                           | 80958708   | Граськов Дмитрий            | Ключевой пользователь | Доступен          |                            | <b>9</b> 0              |                           |
| П Ониния                                        | 12         | Operator operatovich        | Ключевой пользователь | Доступен          | -                          | <b>9</b> 0              |                           |
| Пользователи                                    | l4-test    | L4                          | Ключевой пользователь | Доступен          |                            | <b>9</b> 0              |                           |
| П Роди                                          | 40258610   | Пискунов Иван               | Ключевой пользователь | Доступен          |                            | 0                       |                           |
| П Весовой товар                                 | 40202889   | Хованов Федор               | Ключевой пользователь | Доступен          | -                          | <b>9</b> 0              |                           |
| П Складские места                               | 40208759   | Юсупова Гузель              | Ключевой пользователь | Доступен          | -                          | <b>9</b> 0              |                           |
| П Партии                                        | 80166752   | Лукиян Нина                 | Ключевой пользователь | Доступен          | -                          | 90                      |                           |
| П Типы поставок                                 | 40299461   | Рыбаков Александр           | Ключевой пользователь | Доступен          |                            | 0 0                     |                           |
| Генерация SSCC                                  | 40178978   | Бринева Надежда             | Ключевой пользователь | Доступен          |                            | 0 0                     |                           |
| П Лог 🥎                                         | 80132538   | Галай Олеся                 | Ключевой пользователь | Доступен          | -                          | 0 0                     |                           |
| Внутренний лог                                  | 80898336   | Нагорнов Евгений Валерьевич | Ключевой пользователь | Доступен          |                            | 0 0                     |                           |
| Внешнее                                         | 40197121   | Анисимова Мария             | Ключевой пользователь | Доступен          | -                          | 0 0                     |                           |
| взаимодействие                                  | 80193664   | Бубнов Павел                | Ключевой пользователь | Доступен          |                            | 0                       |                           |
| Версия API: 1.116.98<br>Версия Клиента: 1.74.48 | 40184389   | Коноров Денис               | Ключевой пользователь | Доступен          |                            | 0 0                     |                           |
| Выйти                                           | support    |                             | Ключевой пользователь | Доступен          | -                          | 0                       |                           |
| U GANT N                                        |            |                             |                       |                   |                            |                         |                           |

Вкладка "Пользователи" с раскрытым меню управления

#### 8.4. Вложенная вкладка "Роли"

Вкладка "Роли" содержит справочную информацию обо всех ролях, доступных в системе, а также информацию по каждой роли. Данная вкладка предназначена исключительно для чтения и не предусматривает редактирования.

| SS-TECH WTS                                     | Роли                        |                          |                    |
|-------------------------------------------------|-----------------------------|--------------------------|--------------------|
| мониторинг                                      | Название                    | Авторизация в вэб-версии | Авторизация на ТСД |
| 🕒 Заказы                                        | Оператор                    | true                     | true               |
| 目 Отчеты                                        | IT администратор \ Менеджер | true                     | false              |
| 🍘 Продукты 🗸                                    | Кладовщик                   | true                     | true               |
| 🖽 Справочники 🔨                                 | Ключевой пользователь       | true                     | true               |
| 💾 Номенклатура                                  | Комплектовщик/Сборщик       | false                    | true               |
| 💾 Линии                                         |                             |                          |                    |
| 🔲 Пользователи                                  |                             |                          |                    |
| 🖽 Роли                                          |                             |                          |                    |
| 💾 Весовой товар                                 |                             |                          |                    |
| Складские места                                 |                             |                          |                    |
| 🛄 Партии                                        |                             |                          |                    |
| Типы поставок                                   |                             |                          |                    |
| Генерация SSCC                                  |                             |                          |                    |
| 🗐 Лог 🗸                                         |                             |                          |                    |
|                                                 |                             |                          |                    |
|                                                 |                             |                          |                    |
| Версия АРІ: 1.116.98<br>Версия Клиента: 1.74.48 |                             |                          |                    |
| Выйти                                           |                             |                          |                    |

# 8.5. Вложенная вкладка "Весовой товар"

Вкладка "Весовой товар" предназначена для управления товарами, которые классифицируются как весовые. В таблице отображается информация о таких товарах.

Для управления весовым товаром в правом верхнем углу вкладки расположено меню с опциями "Добавить" и "Редактировать":

• Добавление: нажмите кнопку "Добавить" для открытия диалогового окна, где нужно заполнить информацию о новом весовом товаре.

• Редактирование: нажмите кнопку "Редактировать", после чего справа в таблице появится кнопка "Удалить". Выберите нужный товар и нажмите "Удалить", чтобы удалить его из категории весовых. После окончания редактирование вернитесь в меню и нажмите "Завершить редактирование".

| S OS-TECH WTS                                   | Весовой товар        |              |                           |
|-------------------------------------------------|----------------------|--------------|---------------------------|
| Moниторинг                                      | Толеранс: 10%        |              | Добавить<br>Редактировать |
| 🎒 Заказы                                        | Сап код              | Наименование |                           |
| 🗐 Отчеты                                        | 00000123451234512345 |              |                           |
| 🍘 Продукты 🗸                                    | 00000000340033300    |              |                           |
| 🖽 Справочники 🔨                                 |                      |              |                           |
| 🕒 Номенклатура                                  |                      |              |                           |
| 🖽 Линии                                         |                      |              |                           |
| 🔲 Пользователи                                  |                      |              |                           |
| 🛄 Роли                                          |                      |              |                           |
| 🖽 Весовой товар                                 |                      |              |                           |
| 🖽 Складские места                               |                      |              |                           |
| 🖽 Партии                                        |                      |              |                           |
| 🖽 Типы поставок                                 |                      |              |                           |
| 🕘 Генерация SSCC                                |                      |              |                           |
| 🗐 Лог 🔨                                         |                      |              |                           |
| Внутренний лог                                  |                      |              |                           |
| Внешнее<br>взаимодействие                       |                      |              |                           |
| Версия АРІ: 1.116.98<br>Версия Клиента: 1.74.48 |                      |              |                           |
| Выйти                                           |                      |              |                           |

Вкладка "Весовой товар" с раскрытым меню управления

## 8.6. Вложенная вкладка "Складские места"

Вкладка "Складские места" отображает информацию обо всех местах хранения на складе в табличном виде.

Для управления информацией о складских местах в правом верхнем углу вкладки находится меню с опциями "Добавить", "Редактировать", "Импорт XLSX" и "Экспорт XLSX".

| 💱 OS-TECH WTS                                   | Складские места |                                                          | =•                        |
|-------------------------------------------------|-----------------|----------------------------------------------------------|---------------------------|
| Мониторинг                                      | Наименование    | Идентификаторы номенклатур                               | Добавить<br>Редактировать |
| 🎒 Заказы                                        | CM-1            | 00000123451234512345, 00000000340033300                  | Импорт xlsx               |
| 🗐 Отчеты                                        | CM-2            | 00000000340035497, 000000000340024102, 00000000340025669 | Экспорт xlsx              |
| 😭 Продукты 🗸                                    |                 |                                                          | L                         |
| 🔲 Справочники 🥆                                 |                 |                                                          |                           |
| 🔲 Номенклатура                                  |                 |                                                          |                           |
| 凹 Линии                                         |                 |                                                          |                           |
| Пользователи                                    |                 |                                                          |                           |
| 🛄 Роли                                          |                 |                                                          |                           |
| 💾 Весовой товар                                 |                 |                                                          |                           |
| П Складские места                               |                 |                                                          |                           |
| 💾 Партии                                        |                 |                                                          |                           |
| 💾 Типы поставок                                 |                 |                                                          |                           |
| 💾 Генерация SSCC                                |                 |                                                          |                           |
| 🗐 Лог 🔨                                         |                 |                                                          |                           |
| Внутренний лог                                  |                 |                                                          |                           |
| Внешнее<br>взаимодействие                       |                 |                                                          |                           |
| Версия АРІ: 1.116.98<br>Версия Клиента: 1.74.48 |                 |                                                          |                           |
| Выйти                                           |                 |                                                          |                           |

Вкладка "Складские места" с раскрытым меню управления

• Добавление: нажмите кнопку "Добавить", чтобы открыть диалоговое окно для ввода данных нового складского места. Можно добавлять несколько номенклатур.

| 🌍 OS-TECH WTS                                   | Складские места |                         |                                    |                                                                                                    |
|-------------------------------------------------|-----------------|-------------------------|------------------------------------|----------------------------------------------------------------------------------------------------|
| Мониторинг                                      | Наименование    | Идентификаторы номе     | нклатур                            |                                                                                                    |
| 🎒 Заказы                                        | CM-1            | 00000123451234512345, 0 | 0000000340033300                   |                                                                                                    |
| 🗐 Отчеты                                        | CM-2            | 00000000340035497, 000  | 000000340024102, 00000000340025669 |                                                                                                    |
| 👚 Продукты 🗸                                    |                 |                         |                                    |                                                                                                    |
| 🔲 Справочники 🔨                                 |                 |                         |                                    |                                                                                                    |
| 🖽 Номенклатура                                  |                 | Добавлени               | е складского места                 | ×                                                                                                    |
| 🖽 Линии                                         |                 | Наименования            | е складского места:                |                                                                                                    |
| Пользователи                                    |                 | CM-3                    |                                    |                                                                                                    |
| 🖽 Роли                                          |                 | Номенклатурь            | r                                  |                                                                                                    |
| 🖽 Весовой товар                                 |                 | (0000000034             | 0033899)                           |                                                                                                    |
| 🖽 Складские места                               |                 | (0000000034             | 0033373) ×                         | x a construction of the second second s |
| 🔲 Партии                                        |                 | Поиск по ID             | или названию                       |                                                                                                    |
| 🖽 Типы поставок                                 |                 | (000000003              | 40033082)                          |                                                                                                    |
| Генерация SSCC                                  |                 | (00000000               | 40033895                           |                                                                                                    |
| Ĩ Лor ∧                                         |                 | (00000000               | 4003337:                           |                                                                                                    |
| Внутренний лог                                  |                 | (000000003              | 40033818)                          |                                                                                                    |
| 🗐 Внешнее                                       |                 |                         | 40054821)                          |                                                                                                    |
| взаимодействие                                  |                 | (000000003              | 40034694)                          |                                                                                                    |
| Версия АРІ: 1.116.98<br>Версия Клиента: 1.74.48 |                 | (000000003              | 40030212)                          |                                                                                                    |
| Выйти                                           |                 |                         |                                    |                                                                                                    |

#### Добавление складского места

• Редактирование: нажмите кнопку "Редактировать" для внесения изменений в данные существующих складских мест.

| 💱 OS-TECH WTS                                   | Складские места                       |                                                         |     |
|-------------------------------------------------|---------------------------------------|---------------------------------------------------------|-----|
| Moниторинг                                      | Наименование                          | Идентификаторы номенклатур                              | / 8 |
| 🗂 Заказы                                        | CM-1 00000123451234510000000340033300 |                                                         |     |
| 🖥 Отчеты                                        | СМ-2                                  | 00000000340035497, 00000000340024102, 00000000340025669 |     |
| 👚 Продукты 🗸                                    |                                       |                                                         |     |
| 🖱 Справочники 🔨                                 |                                       |                                                         |     |
| Номенклатура                                    |                                       | Изменение складского места ×                            |     |
| Ш Линии                                         |                                       | Наименование складского места:                          |     |
| Пользователи                                    |                                       | CM-1                                                    |     |
| Роли                                            |                                       | Howey saminer                                           |     |
| Весовой товар                                   |                                       | mmm12245(12245)                                         |     |
| Складские места                                 |                                       | (000000034003300)                                       |     |
| 💾 Партии                                        |                                       |                                                         |     |
| Ш Типы поставок                                 |                                       | Отмена                                                  |     |
| 💾 Генерация SSCC                                |                                       |                                                         |     |
| Jor ^                                           |                                       |                                                         |     |
| Внутренний лог                                  |                                       |                                                         |     |
| Внешнее<br>взаимодействие                       |                                       |                                                         |     |
| Версия API: 1.116.98<br>Версия Клиента: 1.74.48 |                                       |                                                         |     |
| Выйти                                           |                                       |                                                         |     |

Редактирование складского места

• Импорт XLSX: для импорта складских мест из Excel-файла выберите опцию "Импорт XLSX" и укажите путь к файлу.

| S-TECH WTS                                      | Складские места |                                                          |
|-------------------------------------------------|-----------------|----------------------------------------------------------|
| Мониторинг                                      | Наименование    | Идентификаторы номенклатур                               |
| 🖺 Заказы                                        | CM-1            | 00000123451234512345, 00000000340033300                  |
| 🖬 Отчеты                                        | CM-2            | 00000000340035497, 000000000340024102, 00000000340025669 |
| 👚 Продукты 🗸                                    |                 |                                                          |
| 🖽 Справочники 🔿                                 |                 |                                                          |
| 🖽 Номенклатура                                  |                 |                                                          |
| 🖽 Линии                                         |                 |                                                          |
| Пользователи                                    |                 | Импорт из файла х                                        |
| 🖽 Роли                                          |                 | Buñaneza dala la suñasu                                  |
| 🖽 Весовой товар                                 |                 | ивисерите факи. Чаки не вакурал                          |
| 🖽 Складские места                               |                 | Отмена ОК                                                |
| 🖽 Партии                                        |                 |                                                          |
| Ш Типы поставок                                 |                 |                                                          |
| Генерация SSCC                                  |                 |                                                          |
| 🗐 Лог 🥎                                         |                 |                                                          |
| Внутренний лог                                  |                 |                                                          |
| Внешнее<br>взаимодействие                       |                 |                                                          |
| Версия АРІ: 1.116.98<br>Версия Клиента: 1.74.48 |                 |                                                          |
| Выйти                                           |                 |                                                          |

Импорт складских мест из файла

• Экспорт XLSX: для экспорта информации о складских местах в Excel-файл нажмите "Экспорт XLSX".

# 8.7. Вложенная вкладка "Правила"

Вкладка "Правила" отвечает за управление правилами, применяемыми к системе. Правила можно добавлять, редактировать и удалять.

| SS-TECH WTS                                       | Правила |          | (≡•        |
|---------------------------------------------------|---------|----------|------------|
| Ш Отчеты                                          | -       |          | -          |
| 😭 Продукты 🔿                                      | Тип     | Описание | 10 правила |
| 🗇 Баланс                                          |         |          |            |
| 🗇 Поиск                                           |         |          |            |
| Обновление<br>информации                          |         |          |            |
| 🖽 Справочники 🔿                                   |         |          |            |
| 🖽 Номенклатура                                    |         |          |            |
| 🖽 Линии                                           |         |          |            |
| Пользователи                                      |         |          |            |
| 🖽 Роли                                            |         |          |            |
| 🖽 Весовой товар                                   |         |          |            |
| 🖽 Складские места                                 |         |          |            |
| 🖽 Правила                                         |         |          |            |
| 🖽 Партии                                          |         |          |            |
| 💾 Типы поставок                                   |         |          |            |
| Генерация SSCC                                    |         |          |            |
| 🗐 Лог 🗸                                           |         |          |            |
| Версия АРІ: 1.141.115<br>Версия Клиента: 1.100.61 |         |          |            |
| Выйти                                             |         |          |            |

Вкладка "Правила"

Для управления правилами в правом верхнем углу вкладки находится меню с опциями "Добавить", "Редактировать".

• Добавление: нажмите кнопку "Добавить", чтобы открыть диалоговое окно для ввода данных нового правила. Можно также добавить описание.

| 💱 OS-TECH WTS                                     | Правила |          |                                      |    |            |
|---------------------------------------------------|---------|----------|--------------------------------------|----|------------|
| П Отчеты                                          | Тип     | Описание |                                      |    | ID правила |
| 👚 Продукты 🔿                                      |         |          |                                      |    |            |
| 🗊 Баланс                                          |         |          |                                      |    |            |
| 🗊 Поиск                                           |         |          |                                      |    |            |
| Обновление<br>информации                          |         |          |                                      |    |            |
| 🔲 Справочники 🔨                                   |         |          | Добавление правила                   | ×  |            |
| 🖽 Номенклатура                                    |         |          | Тип:                                 |    |            |
| 🖽 Линии                                           |         |          | Подмена партии                       | ÷  |            |
| 🔲 Пользователи                                    |         |          | Описание:                            |    |            |
| 🖾 Роли                                            |         |          |                                      |    |            |
| 🖽 Весовой товар                                   |         |          | ID правила:                          |    |            |
| 🖽 Складские места                                 |         |          | cb750335-4ebc-4647-bc3e-0a715ea8a75c |    |            |
| 🌐 Правила                                         |         |          | _                                    |    |            |
| 凹 Партии                                          |         |          | Отмена                               | ОК |            |
| 🔲 Типы поставок                                   |         |          |                                      |    |            |
| Генерация SSCC                                    |         |          |                                      |    |            |
| ∭ Лor ∨                                           |         |          |                                      |    |            |
| Версия АРІ: 1.141.115<br>Версия Клиента: 1.100.61 |         |          |                                      |    |            |
| Выйти                                             |         |          |                                      |    |            |

Добавление правила

• Добавление: нажмите кнопку "Редактировать", чтобы отобразить кнопки для редактирования и удаления записей правил.

## 8.8. Вложенная вкладка "Партии"

Вкладка "Партии" отображает информацию о всех партиях товаров на складе в табличном виде.

В верхней части вкладки расположено поле LineEdit для фильтрации данных по названию или ID партии. Справа от этого поля находится кнопка "Фильтры", которая открывает диалоговое окно для более сложной фильтрации по различным параметрам.

| 💱 OS-TECH WTS                                   | Партии               |                            |                           |                     |                     |
|-------------------------------------------------|----------------------|----------------------------|---------------------------|---------------------|---------------------|
| мониторинг                                      | Кола                 |                            |                           |                     |                     |
| 🗂 Заказы                                        | Идентификатор партии | Идентификатор номенклатуры | Наименование номенклатуры | Дата изготовления   | Срок годности       |
| Отчеты                                          | FGDUMMYCIM           | 00000000340054554          |                           | 06.05.2024 12:00:00 | 13.05.2099 12:00:00 |
| 🐑 Продукты 🗸                                    | SH11505241           | 00000000340054511          |                           | 15.05.2024 12:00:00 | 11.11.2024 12:00:00 |
| Справочники л                                   | EK22404242           | 00000000340054510          |                           | 24.04.2024 12:00:00 | 21.10.2024 12:00:00 |
| номенклатура                                    | EK22404243           | 00000000340054510          |                           | 24.04.2024 12:00:00 | 21.10.2024 12:00:00 |
| Пользователи                                    | EK22404245           | 00000000340054510          |                           | 24.04.2024 12:00:00 | 21.10.2024 12:00:00 |
|                                                 | EK21605240           | 00000000340054510          |                           | 16.05.2024 12:00:00 | 12.11.2024 12:00:00 |
|                                                 | EK21604231           | 00000000340054511          |                           | 16.04.2023 12:00:00 | 13.10.2023 12:00:00 |
| П Складские места                               | EK22404244           | 00000000340054510          |                           | 24.04.2024 12:00:00 | 21.10.2024 12:00:00 |
| П Партии                                        | EK22404240           | 00000000340054510          |                           | 24.04.2024 12:00:00 | 21.10.2024 12:00:00 |
| П Типы поставок                                 | SH12705240           | 00000000340054511          |                           | 27.05.2024 12:00:00 | 23.11.2024 12:00:00 |
| П Генерация SSCC                                | EK22404241           | 00000000340054510          |                           | 24.04.2024 12:00:00 | 21.10.2024 12:00:00 |
| I Jor ∧                                         | EK21803241           | 00000000340054554          |                           | 18.05.2024 12:00:00 | 14.12.2024 12:00:00 |
| Внутренний лог                                  | EK22506240           | 00000000340054554          |                           | 25.06.2024 12:00:00 | 22.12.2024 12:00:00 |
| Внешнее                                         | EK22406240           | 00000000340054510          |                           | 24.06.2024 12:00:00 | 21.12.2024 12:00:00 |
| взаимодействие                                  | DM31306241           | 00000000340054509          |                           | 30.06.2024 12:00:00 | 28.02.2025 12:00:00 |
| Версия API: 1.116.98<br>Версия Клиента: 1.74.48 | EK22506243           | 00000000340054554          |                           | 25.06.2024 12:00:00 | 22.12.2024 12:00:00 |
| -<br>Du dine                                    | DM31406241           | 00000000340054509          |                           | 15.08.2024 12:00:00 | 28.08.2025 12:00:00 |

Вкладка "Партии" с установленным фильтром по названию

Для управления записями в таблице в правом верхнем углу вкладки расположено меню с опциями "Добавить" и "Редактировать":

• Добавление: нажмите кнопку "Добавить", чтобы открыть диалоговое окно для ввода данных новой партии.

| Добавление партии            | ×                          |
|------------------------------|----------------------------|
| Идентификатор партии:        |                            |
| Наименование номенклатуры:   |                            |
| (00000000340054821)          | v                          |
| Дата изготовления:           | Срок годности:             |
| 🔲 четверг, 1 августа 2024 г. | Суббота, 1 августа 2026 г. |
|                              | Отмена                     |

Добавление новой партии

• Редактирование: нажмите кнопку "Редактировать", и выберите желаемую запись для внесения изменений в данные партии.

| Редактирование партии                                                                                                    | ×                                            |
|----------------------------------------------------------------------------------------------------|----------------------------------------------|
| Идентификатор партии:                                                                                                    |                                              |
|                                                                                                    |                                              |
| Наименование номенклатуры:                                                                                                    |                                              |
| (00000000340054554)                                                                                                    | Ŧ                                            |
| <ul> <li>чдактьрозание ндентификатора партия и инфе<br/>внести изменения в эти поля создайте новую за<br/>Дата изготовления:</li> </ul> | пись в справочнике партии.<br>Срок годности: |
| 🗂 понедельник, 6 мая 2024 г.                                                                                                    | 🗖 среда, 13 мая 2099 г.                      |
|                                                                                                    | Отмена                                       |
|                                                                                                    |                                              |

Редактирование существующей партии

# 8.9. Вложенная вкладка "Типы поставок"

Вкладка "Типы поставок" содержит справочную информацию по всем возможным типам поставок и их комбинациям с типами заказов. Эта вкладка предназначена исключительно для чтения.

| 💱 ОЗ-ТЕСН WTS                                         | Типы пос        | тавок         |                                                                                                    |                                             |                                        |
|-------------------------------------------------------|-----------------|---------------|----------------------------------------------------------------------------------------------------|---------------------------------------------|----------------------------------------|
| Мониторинг<br>[ <sup>о</sup> ] Заказы                 | Тип<br>поставки | Тип<br>заказа | Описание условия                                                                                                    | Внутренний тип заказа                       | Наименование типа<br>заказа            |
| П Отчеты                                              | ZEL             | NB            | Сравниваем первые шесть символов у значения в поле идентификатор отправителя, с строкой "000000". Если значения<br>равны, то тип заказа в WTS - Прием интерко. Если значения не равны, то тип заказа в WTS - Прием от поставщика                                           | interCompany, fromSuplier                   | Прием интерко, Прием<br>от поставщика  |
| <ul> <li>Продукты ~</li> <li>Справочники ~</li> </ul> | ZEL             | UB            | Убираем первые шесть символов у значения в поле идентификатор отправителя, сравниваем полученное значение с<br>идентификатором получателя. Если значения равны, то тип заказа в WTS - Прием с производства. Если значения не равны, то<br>тип заказа в WTS - Прием MФ      | production, crossWarehouse                  | Прием с производства,<br>Прием МФ      |
| Номенклатура                                          | ZTER            | NB            |                                                                                                    | interCompany                                | Прием интерко                          |
| Пользователи                                          | ZLST            | NB            |                                                                                                    | fromSuplier                                 | Прием от поставщика                    |
| П Роди                                                | ZLOR            |               |                                                                                                    | returnFromRoute                             | Возврат с маршрута                     |
| П Весовой товар                                       | ZLR             | ZRE3          |                                                                                                    | returnFromPPS                               | Возврат после ппс                      |
| П Складские места                                     | ZLR             | ZRE4          |                                                                                                    | returnFromPPS                               | Возврат после ппс                      |
| Партии                                                | ZLCC            | NB            |                                                                                                    | shipmentInterCompany                        | Отгрузка интерко                       |
| П Типы поставок                                       | ZNCR            | NB            |                                                                                                    | shipmentInterCompany                        | Отгрузка интерко                       |
| Генерация SSCC                                        | ZNCC            | NB            |                                                                                                    | shipmentInterCompany                        | Отгрузка интерко                       |
| 🗐 Лог 🗸                                               | ZNL             | UB            | Убираем первые шесть символов у значения в поле идентификатор отправителя, сравниваем полученное значение с<br>идентификатором получателя. Если значения равны, то тип заказа в WTS - Возврат в производство. Если значения не равны,<br>то тип заказа в WTS - Отгрузка МФ | productionReturn,<br>shipmentCrossWarehouse | Возврат в производство,<br>Отгрузка МФ |
|                                                       | ZLF             | ZKB           |                                                                                                    | shipmentClient                              | Отгрузка клиентская                    |
| america A.Dk 1 115 00                                 | ZLF             | ZKE           |                                                                                                    | shipmentClient                              | Отгрузка клиентская                    |
| ерсия Ант: 1.116.98<br>ерсия Клиента: 1.74.48         | ZLF             | ZKA           |                                                                                                    | shipmentClient                              | Отгрузка клиентская                    |
| Выйти                                                 | ZLF             | ZKR           |                                                                                                    | shipmentClient                              | Отгрузка клиентская                    |

Вкладка "Типы поставок"

# 8.10. Вложенная вкладка "Генерация SSCC"

Вкладка "Генерация SSCC" предназначена для настройки генерации SSCC-кодов (Serial Shipping Container Code).

Для настройки генерации SSCC-кодов нажмите кнопку "Изменить". Откроется диалоговое окно, где можно внести изменения в параметры генерации. После внесения изменений нажмите кнопку "ОК" для их сохранения.

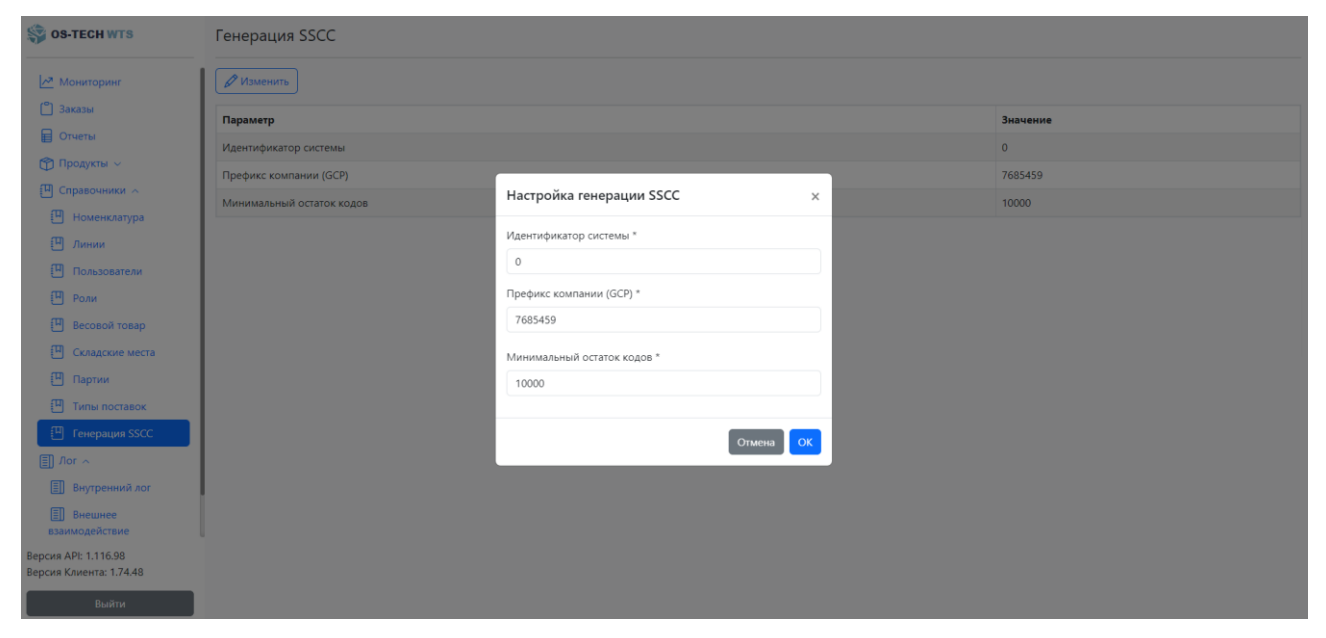

Вкладка "Генерация SSCC" с процессом редактирования настроек

## ГЛАВА 9. ВКЛАДКА "ЛОГ"

Вкладка "Лог" на навигационной панели предоставляет доступ к журналам (логам) работы системы и включает в себя три подвкладки: "Внутренний лог", "Внешнее взаимодействие" и "Уведомления". Эти подвкладки предназначены для отслеживания различных действий системы, внешних взаимодействий и системных уведомлений.

#### 9.1. Вложенная вкладка "Внутренний лог"

Вкладка "Внутренний лог" отображает таблицу с логами по каждому действию, выполненному системой. В этой таблице содержится информация о каждом событии, которое было зафиксировано внутри системы.

Для упрощения поиска нужной информации, над таблицей расположены поля фильтрации, которые позволяют выполнять фильтрацию по следующим критериям:

- Дата
- Статус

После выбора желаемых критериев нажмите кнопку "Поиск" для применения фильтров. Для сброса всех фильтров нажмите кнопку "Сброс".

| S OS-TECH WTS                                   | Лог                       |                              |        |                                                 |           |  |  |  |  |  |
|-------------------------------------------------|---------------------------|------------------------------|--------|-------------------------------------------------|-----------|--|--|--|--|--|
| <u>▶</u> Мониторинг                             | Внутренний лог            |                              |        |                                                 |           |  |  |  |  |  |
| С Заказы Отчеты                                 | 01.08.2024 03.09          | 01.08.2024 О 03.09.2024 Инфо |        |                                                 |           |  |  |  |  |  |
| 👚 Продукты 🗸                                    | Дата                      | Интерфейс                    | Статус | Комментарий                                     |           |  |  |  |  |  |
| Справочники ~ П Лог ~                           | 03.09.2024 12:54:30       |                              | Инфо   | All nomenclatures has been refreshed            | Ø         |  |  |  |  |  |
| Внутренний лог                                  | 03.09.2024 12:54:30       |                              | Инфо   | Nomenclature successfully loaded. Quantity: 160 | Ø         |  |  |  |  |  |
| Внешнее<br>взаимодействие                       | 03.09.2024 12:53:30       |                              | Инфо   | All nomenclatures has been refreshed            | Ø         |  |  |  |  |  |
| Д Уведомления                                   | 03.09.2024 12:53:30       |                              | Инфо   | Nomenclature successfully loaded. Quantity: 160 | Ø         |  |  |  |  |  |
| <ul><li>(9) Службы</li></ul>                    | 03.09.2024 12:52:30       |                              | Инфо   | All nomenclatures has been refreshed            | Ø         |  |  |  |  |  |
|                                                 | 03.09.2024 12:52:30       |                              | Инфо   | Nomenclature successfully loaded. Quantity: 160 | Ø         |  |  |  |  |  |
|                                                 | 03.09.2024 12:51:30       |                              | Инфо   | All nomenclatures has been refreshed            | Ø         |  |  |  |  |  |
|                                                 | 03.09.2024 12:51:30       |                              | Инфо   | Nomenclature successfully loaded. Quantity: 160 | Ø         |  |  |  |  |  |
|                                                 | 03.09.2024 12:50:30       |                              | Инфо   | All nomenclatures has been refreshed            | Ø         |  |  |  |  |  |
| Версия API: 1.116.98<br>Версия Клиента: 1.74.48 | 03.09.2024 12:50:30       |                              | Инфо   | Nomenclature successfully loaded. Quantity: 160 | Ø         |  |  |  |  |  |
| Выйти                                           | Записей по фильтру: 10000 |                              |        | · 1 2 3 4                                       | ¥ 5 100 → |  |  |  |  |  |

Таблица с внутренними логами и установленным фильтром

Справа от каждой записи в таблице находится кнопка "Посмотреть". При нажатии на нее открывается диалоговое окно, в котором отображается JSONсодержимое данного лога. Пользователь может скачать это сообщение в формате JSON, нажав на кнопку "Скачать".

#### 9.2. Вложенная вкладка "Внешнее взаимодействие"

Вкладка "Внешнее взаимодействие" отображает логи взаимодействий системы с внешними системами. Это может включать в себя обмен данными, запросы и ответы от других систем.

Фильтрация логов во вкладке "Внешнее взаимодействие" осуществляется по различным параметрам.

Для применения фильтров используйте кнопку "Поиск". Чтобы сбросить фильтры, нажмите кнопку "Сброс".

| SS-TECH WTS                                            | Лог                    |         |                                   |                                             |                  |       |  |  |  |
|--------------------------------------------------------|------------------------|---------|-----------------------------------|---------------------------------------------|------------------|-------|--|--|--|
| Moниторинг                                             | Внешнее взаимодействие |         |                                   |                                             |                  |       |  |  |  |
| 🗂 Заказы<br>📄 Отчеты                                   | 01.08.2024 03.09.2024  | Ошибка  | ▼ wts ▼ /inbound-d                | wts     v /inbound-delivery-checking-result |                  |       |  |  |  |
| 👚 Продукты 🗸                                           | Дата                   | Система | Интерфейс                         | Статус                                      | Комментарий      |       |  |  |  |
| Справочники ~ П Лог ~                                  | 03.09.2024 12:10:43    | 14      | /inbound-delivery-checking-result | Ошибка                                      | Request finished | Ø     |  |  |  |
| Внутренний лог                                         | 03.09.2024 12:06:00    | 14      | /inbound-delivery-checking-result | Ошибка                                      | Request finished | 0     |  |  |  |
| Внешнее<br>взаимодействие                              | 03.09.2024 11:45:16    | 14      | /inbound-delivery-checking-result | Ошибка                                      | Request finished | 0     |  |  |  |
| <ul> <li>Д. Уведомления</li> <li>(6) Службы</li> </ul> |                        |         |                                   |                                             |                  |       |  |  |  |
| Версия API: 1.116.98<br>Версия Клиента: 1.74.48        |                        |         |                                   |                                             |                  |       |  |  |  |
| Выйти                                                  | Записей по фильтру: 3  |         |                                   |                                             |                  | < 1 > |  |  |  |

Таблица с логами внешнего взаимодействия и установленным фильтром

Как и во вкладке "Внутренний лог", справа от каждой записи в таблице находится кнопка "Посмотреть". При нажатии на эту кнопку открывается диалоговое окно с JSON-содержимым сообщения, которое можно скачать.

## 9.3. Вложенная вкладка "Уведомления"

Вкладка "Уведомления" содержит логи всех системных уведомлений, поступивших в системе.

Для удобства поиска необходимых уведомлений, над таблицей располагаются фильтры по дате и тексту сообщения, и условия для сортировки. После выбора параметров нажмите кнопку "Поиск" для применения фильтров или кнопку "Сброс" для сброса всех условий фильтров.

| 💱 ОЗ-ТЕСН WTS                                                      | Лог                                      |                                |                              |                  |          |   |                |   | ≡     |
|--------------------------------------------------------------------|------------------------------------------|--------------------------------|------------------------------|------------------|----------|---|----------------|---|-------|
| Мониторинг Заказы                                                  | 01.08.2024                               | 03.09.20                       | )24                          | "ERROR_CODE":400 | Источник | • | По возрастанию | • | Сброс |
| Отчеты                                                             | ld уведомления                           | Источник                       | Дата события                 | Сообщение        |          |   |                |   |       |
| <ul> <li>Продукты </li> <li>Справочники </li> <li>Пог. </li> </ul> | a7a7643d-0f5d-4583-8da7-<br>4936255fe1c8 | Получение<br>проверки приема   | 2024-09-<br>03T08:45:16.106Z |                  |          |   |                |   |       |
| <ul> <li>Внутренний лог</li> <li>Внешнее</li> </ul>                | 0a100af0-c016-41a0-875d-<br>32a609b3825c | Получение<br>проверки приема   | 2024-09-<br>03T09:06:00.761Z |                  |          |   |                |   |       |
| взаимодействие<br>Ф Уведомления                                    | bb2073b3-53e9-4005-9ff4-<br>0519aa0aa40e | Получение<br>проверки приема   | 2024-09-<br>03T09:10:43.574Z |                  |          |   |                |   |       |
| (9) Службы                                                         | ca505c3d-2226-41cd-9384-<br>a3615a479512 | Создание/<br>обновление заказа | 2024-09-<br>03T07:15:24.568Z |                  |          |   |                |   |       |
|                                                                    | 76a17a33-d15a-4836-b480-<br>97c68072da1e | Создание/<br>обновление заказа | 2024-09-<br>03T07:20:25.827Z |                  |          |   |                |   |       |
|                                                                    | 253e905c-692b-4dbe-8d4f-<br>111e12531690 | Создание/<br>обновление заказа | 2024-09-<br>03T07:25:28.097Z |                  |          |   |                |   |       |
|                                                                    | 5330241e-450b-41ba-aa94-<br>ec12052ba2fe | Создание/<br>обновление заказа | 2024-09-<br>03T07:30:31.552Z |                  |          |   |                |   |       |
| іерсия АРІ: 1.116.98<br>Зерсия Клиента: 1.74.48                    |                                          |                                |                              |                  |          |   |                |   |       |
| Выйти                                                              | e c 1 s s                                |                                |                              |                  |          |   |                |   |       |

Таблица с уведомлениями и полями фильтрации

В правом верхнем углу вкладки "Уведомления" располагается меню с опцией "Экспорт в XLSX". Нажмите на эту кнопку для экспорта всех логов в Excel-таблицу (с учётом примененных фильтров).

| OS-TECH WTS                                                       | житв         Лог           торинг<br>«         От         До         Поихс по тексту         Дата         По убыванию         © Поихс<br>по тексту         Поихс по тексту         Дата         По убыванию         © Поихс<br>по тексту         Поихс         От         Поихс         Поихс         Пои |                                            |                           |          |          |      |   |             |   |                            |
|-------------------------------------------------------------------|----------------------------------------------------------------------------------------------------|--------------------------------------------|---------------------------|----------|----------|------|---|-------------|---|----------------------------|
| 🗠 Мониторинг<br>📋 Заказы                                          | OT 01                                                                                                    | ☐ A∘                                       |                           | Поиск по | тексту   | Дата | ٥ | По убыванию | ¢ | Экспорт XISX<br>Поиск Сбро |
| Отчеты                                                            | ld уведомления                                                                                                    | Источник                                   | Дата событи               | ия С     | ообщение |      |   |             |   |                            |
| <ul> <li>Продукты </li> <li>Справочники </li> <li>Лог </li> </ul> | bb2073b3-53e9-4005-9ff4-<br>0519aa0aa40e                                                                                                    | Получение проверки приема                  | 2024-09-<br>03T09:10:43.5 | 574Z     |          |      |   |             |   |                            |
| <ul> <li>Внутренний лог</li> <li>Внешнее</li> </ul>               | 0a100af0-c016-41a0-875d-<br>32a609b3825c                                                                                                    | Получение проверки<br>приема               | 2024-09-<br>03T09:06:00.7 | 761Z     |          |      |   |             |   |                            |
| взаимодействие<br>Д Уведомления                                   | a7a7643d-0f5d-4583-8da7-<br>4936255fe1c8                                                                                                    | Получение проверки<br>приема               | 2024-09-<br>03T08:45:16.1 | 106Z     |          |      |   |             |   |                            |
| ор Служоы                                                         | 8705987f-c30e-498a-9083-<br>f5f0abfaba77                                                                                                    | Отправка результатов<br>складских операций | 2024-09-<br>03T08:37:51.9 | 932Z     |          |      |   |             |   |                            |
|                                                                   | d4d24662-9e31-4a9e-8529-<br>0afd962f7f6f                                                                                                    | Отправка результатов<br>складских операций | 2024-09-<br>03T08:37:24.5 | 540Z     |          |      |   |             |   |                            |
|                                                                   | 097ebf3c-e2b6-4fda-a3de-<br>fad6bfaae97b                                                                                                    | Отправка результатов<br>складских операций | 2024-09-<br>03T08:35:22.4 | 419Z     |          |      |   |             |   |                            |
|                                                                   | 5330241e-450b-41ba-aa94-<br>ec12052ba2fe                                                                                                    | Создание/обновление<br>заказа              | 2024-09-<br>03T07:30:31.5 | 552Z     |          |      |   |             |   |                            |
| ерсия АРІ: 1.116.98                                               | 253e905c-692b-4dbe-8d4f-<br>111e12531690                                                                                                    | Создание/обновление<br>заказа              | 2024-09-<br>03T07:25:28.0 | 097Z     |          |      |   |             |   |                            |
| рсия Клиента: 1.74.48<br>Выйти                                    | 4ea8383d-a98c-4brb-ard6-<br>« < 1 2 3 4                                                                                                    | Отправка результатов                       | 2024-09-                  |          |          |      |   |             |   |                            |

Процесс экспорта логов в формат XLSX